## REAL-TIME DRIVERS (RTD) FOR S32K3XX MCUS OVERVIEW AND INSTALLATION GUIDE

Automotive Systems & Applications Engineering Team GPIS-BL, Automotive Processing

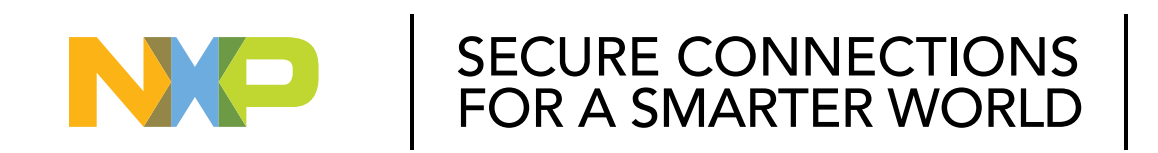

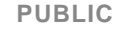

NXP, THE NXP LOGO AND NXP SECURE CONNECTIONS FOR A SMARTER WORLD ARE TRADEMARKS OF NXP B.V. ALL OTHER PRODUCT OR SERVICE NAMES ARE THE PROPERTY OF THEIR RESPECTIVE OWNERS. © 2021 NXP B.V.

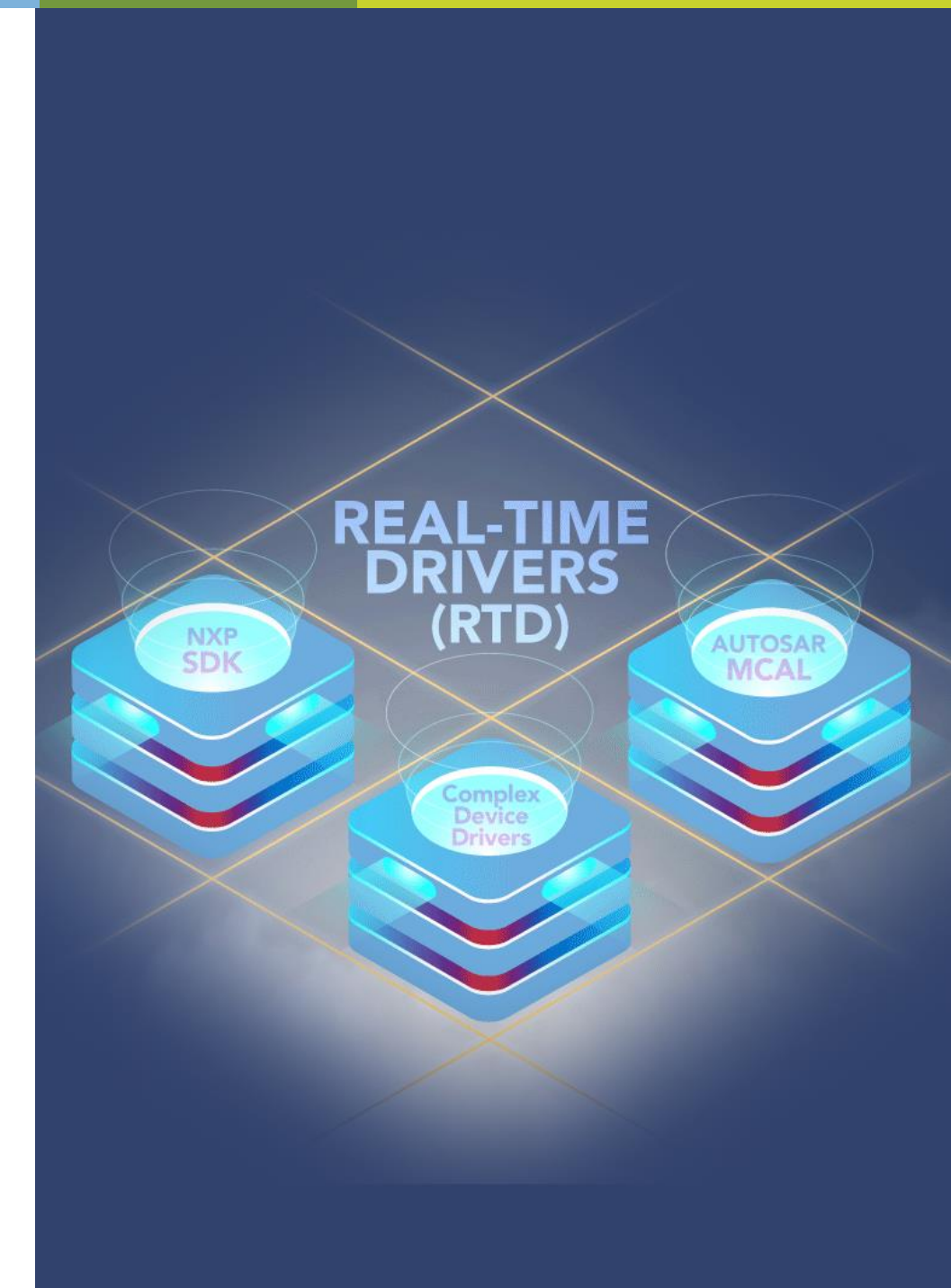

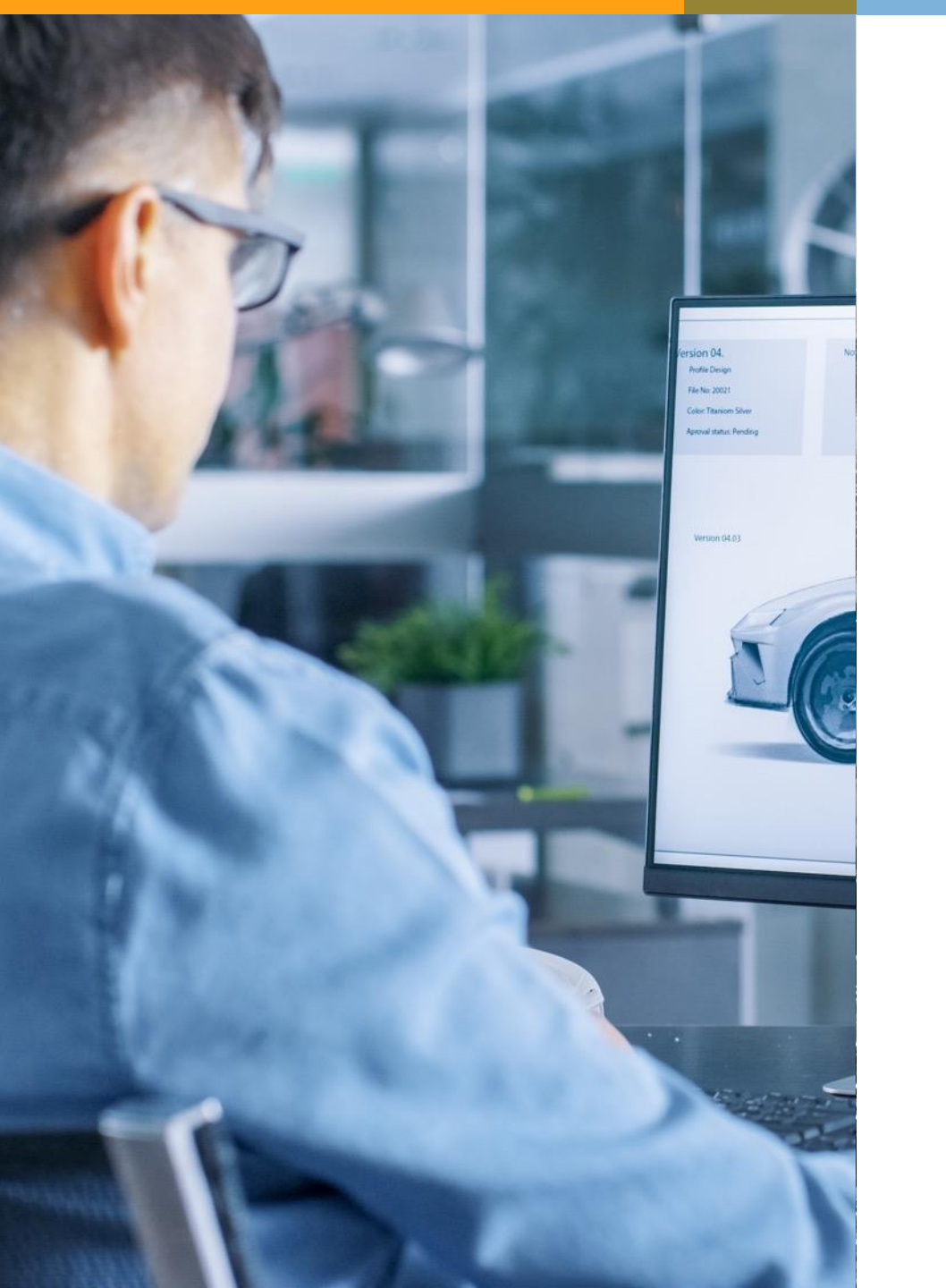

## AGENDA

- 1. <u>S32K3 SW Enablement Overview</u>
- 2. <u>RTD Architecture Overview</u>
- 3. <u>RTD Installation</u>
- 4. <u>RTD Example Projects</u>
- 5. <u>Create New Projects Based on RTD</u>

# S32K3 Software Enablement OVERVIEW

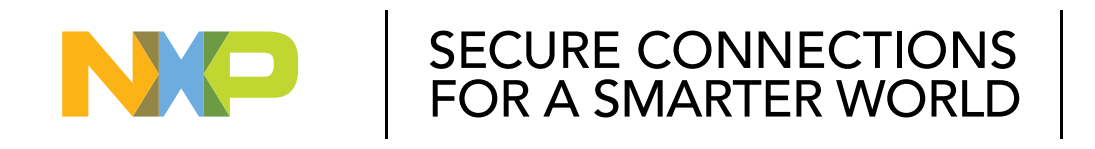

#### PUBLIC

NXP, THE NXP LOGO AND NXP SECURE CONNECTIONS FOR A SMARTER WORLD ARE TRADEMARKS OF NXP B.V. ALL OTHER PRODUCT OR SERVICE NAMES ARE THE PROPERTY OF THEIR RESPECTIVE OWNERS. © 2021 NXP B.V.

#### S32K3 SOFTWARE OFFERING: STANDARD AND PREMIUM

\_\_\_\_

| <b>Premium</b><br>SW | Application Specific SW<br>ISELED, etc.<br>Security: OEM specific FW |  |
|----------------------|----------------------------------------------------------------------|--|
|                      | Safety: SAF + SCST                                                   |  |
|                      | Security: Standard FW                                                |  |
| Standard             | Real-Time Drivers (RTD) for AUTOSAR and non-AUTOSAR                  |  |
|                      | Including Inter-Platform Comms<br>Framework (IPCF) and Crypto Driver |  |
| Standard<br>HW       | S32K3                                                                |  |

#### **PREMIUM OFFERING:**

Application Specific SW: ISELED, etc. Price adder on top of silicon price for selected PN

## Premium Security: OEM specific firmware

Price adder on top of silicon price for selected PN

**Premium Safety:** S32 Safety Software Framework (SAF) + Structural Core Self Test (SCST) One-time license fee for combined SAF + SCST

#### STANDARD OFFERING:

Included in silicon price

#### NXP SOFTWARE BASED ON REAL-TIME DRIVERS

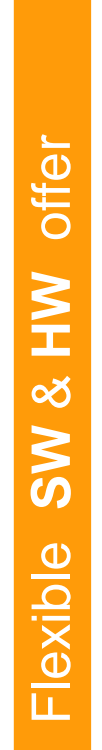

### SERVICES / APPLICATION SPECIFIC SOFTWARE

#### **SECURITY & OTA**

#### **OS / DRIVERS / SAFETY**

#### **Real-Time Drivers (RTD)**

#### Enhanced an updated AUTOSAR MCAL and non-AUTOSAR SDK

ISO 26262 compliant for all SW layers, production grade Full compliance and coverage for both HW features and HW lps, including Crypto Driver Driver examples with default configurations

#### MULTI CORE MANAGEMENT

S32K3 MCUs Family

Unmatched **HW scalability** across General-Purpose & Integrated Solutions MCUs combined with

#### Real-Time Drivers (RTD) flexibility

#### One SW development environment

independently by the project requirements and specifications

## One configuration tool and one driver set

MEANING: less time and higher optimization of functionalities

#### REAL-TIME DRIVERS (RTD) NEW AND INNOVATIVE DRIVERS SET FOR AUTOSAR AND NON-AUTOSAR SOLUTIONS

Specifically focused on Real-Time Software Targeted for Arm<sup>®</sup> Cortex<sup>®</sup>-M core based MCUs Single package for each S32 MCU or Processor For AUTOSAR and NON-AUTOSAR systems

#### **ENHANCEMENTS:**

- ISO 26262 Compliance for all SW layers
- AUTOSAR functionalities (e.g. multicore, user mode) are expanded also to non-AUTOSAR environment (previously only available for AUTOSAR)
- Full IP and features coverage for both AUTOSAR and AUTOSAR
- Possible integration on platform level of middleware (FATFS for EEP, FEE for FLS *derived from MCAL*) and stacks (LIN, NFC, TCIP, ..)
- Driver examples with default configurations

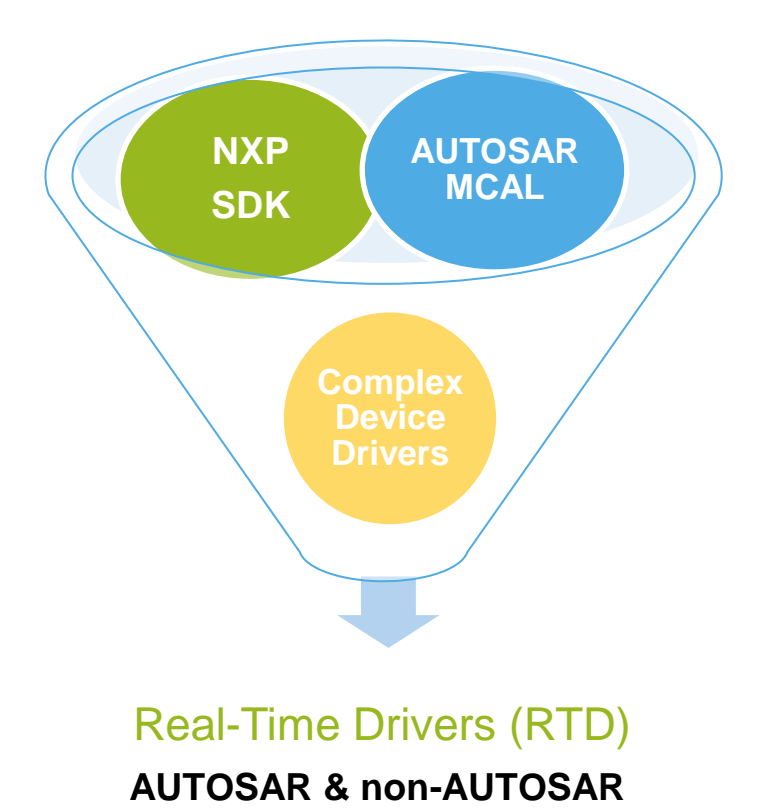

PUBLIC 5

# **Real-Time Drivers (RTD)** ARCHITECTURE OVERVIEW

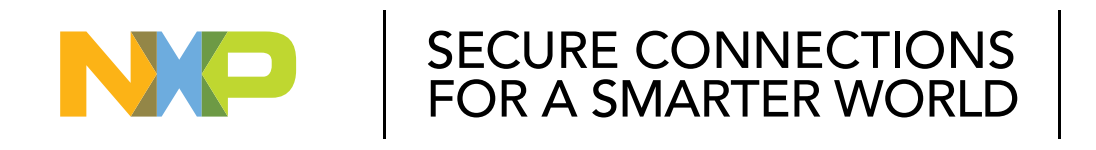

#### PUBLIC

NXP, THE NXP LOGO AND NXP SECURE CONNECTIONS FOR A SMARTER WORLD ARE TRADEMARKS OF NXP B.V. ALL OTHER PRODUCT OR SERVICE NAMES ARE THE PROPERTY OF THEIR RESPECTIVE OWNERS. © 2021 NXP B.V.

#### REAL-TIME DRIVERS (RTD) SOFTWARE PACKAGE FOR S32 MICROCONTROLLERS AND PROCESSORS

High-Level Interfaces (HLI) based (and enhanced) on former MCAL environment

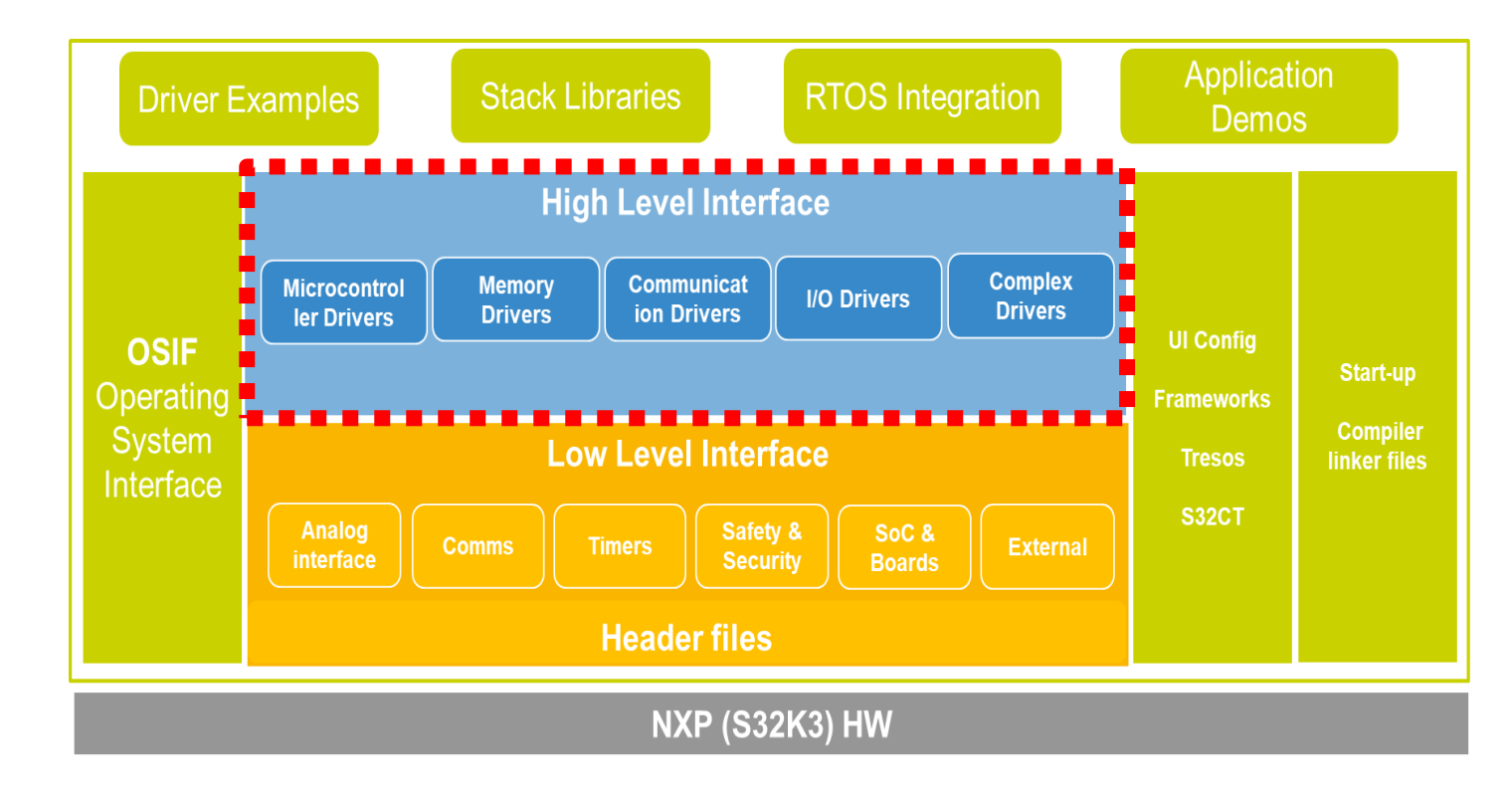

- Production-qualified software abstraction of complex hardware features
- Automotive-grade and production ready: SPICE/CMMI Level 3 compliant, MISRA 2012 tested
- Developed using SPICE Level 3 and ISO 26262 standard compliant process
- Integration with NXP S32 Design Studio (S32DS) IDE
- · Supports multiple toolchains: GCC, GHS, IAR

#### · Full coverage of IPs

through *extensions*: extra APIs added to standard ones – e.g. *Adc\_EnableCtuControlMode* to support configuration and functions related to CTU control mode of ADC unit

#### - AUTOSAR 4.4:

- Multicore
- LIN "follower" support
- Security: TLS, Key Manager, Security Event Memory
- Documented source code, examples, cookbook & demos for fast application start-up, using drag-drop functionality

#### REAL-TIME DRIVERS (RTD) SOFTWARE PACKAGE FOR S32 MICROCONTROLLERS AND PROCESSORS

Low-Level Interfaces (LLI) based (and enhanced) on former SDK environment

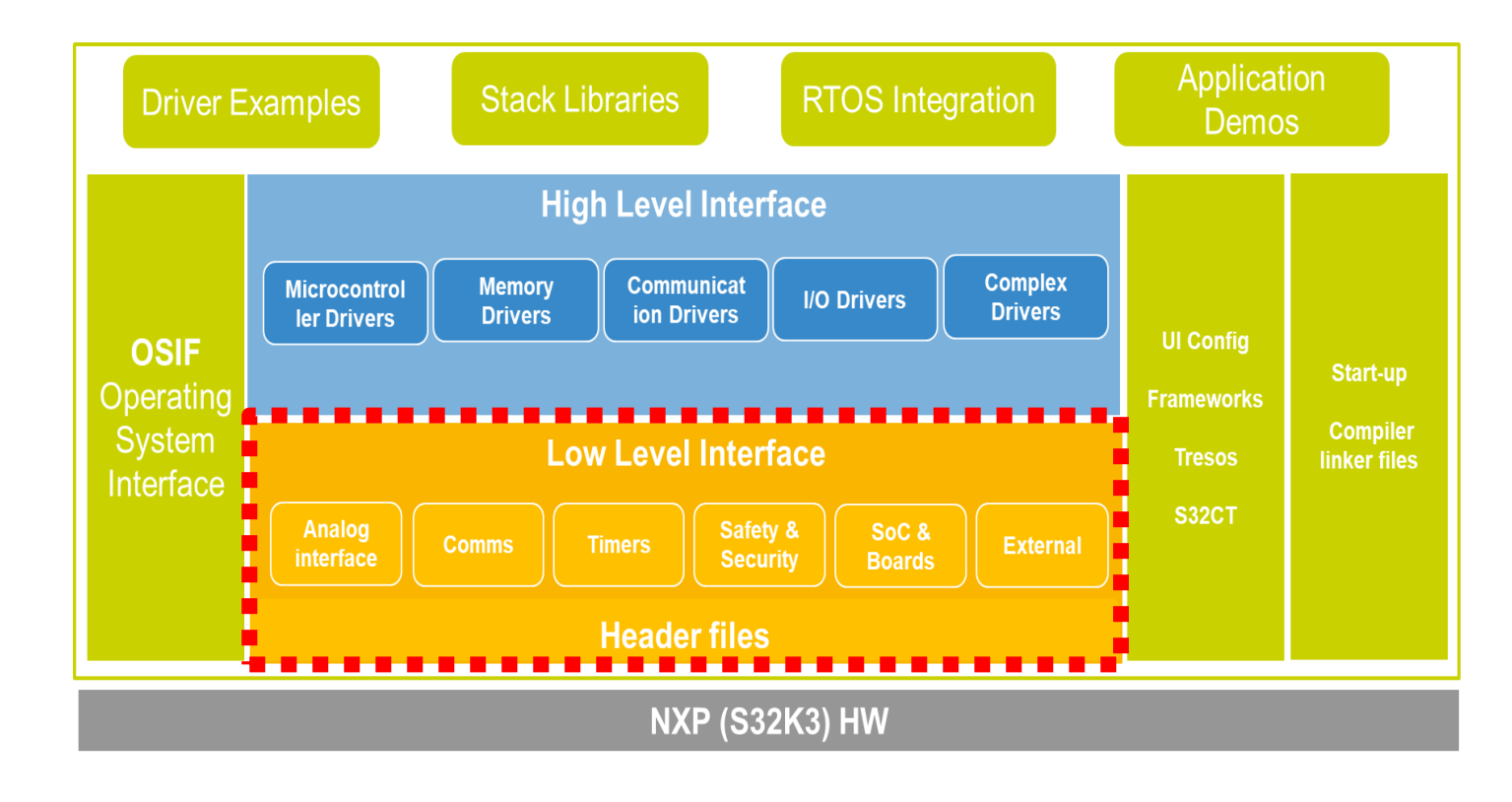

 Automotive-grade and production ready: SPICE/CMMI Level 3 compliant, MISRA 2012 tested

- · Complete drivers offering:
  - Low-level drivers for all MCU peripherals: FlexIO, UART, CAN FD, ISELED, etc.
  - Optional middleware: LIN, TCP/IP, NFC
  - Drivers for complementary NXP ICs: e.g. SBC
- · FreeRTOS operating system
- Integration with NXP S32 Design Studio (S32DS) IDE and 3rd party IDEs: KEIL, GHS Multi, IAR
- · Supports multiple toolchains: GCC, GHS, IAR
- Documented source code, examples, cookbook & demos for fast application start-up, using drag-drop functionality

#### REAL-TIME DRIVERS (RTD) SOFTWARE PACKAGE FOR S32 MICROCONTROLLERS AND PROCESSORS

Additional specific SW packages and Configuration Tools

One configuration tool can be selected for the development: EB tresos or S32 Config Tool (S32CT)  $\rightarrow$  aiming to develop S32CT with AUTOSAR functionalities

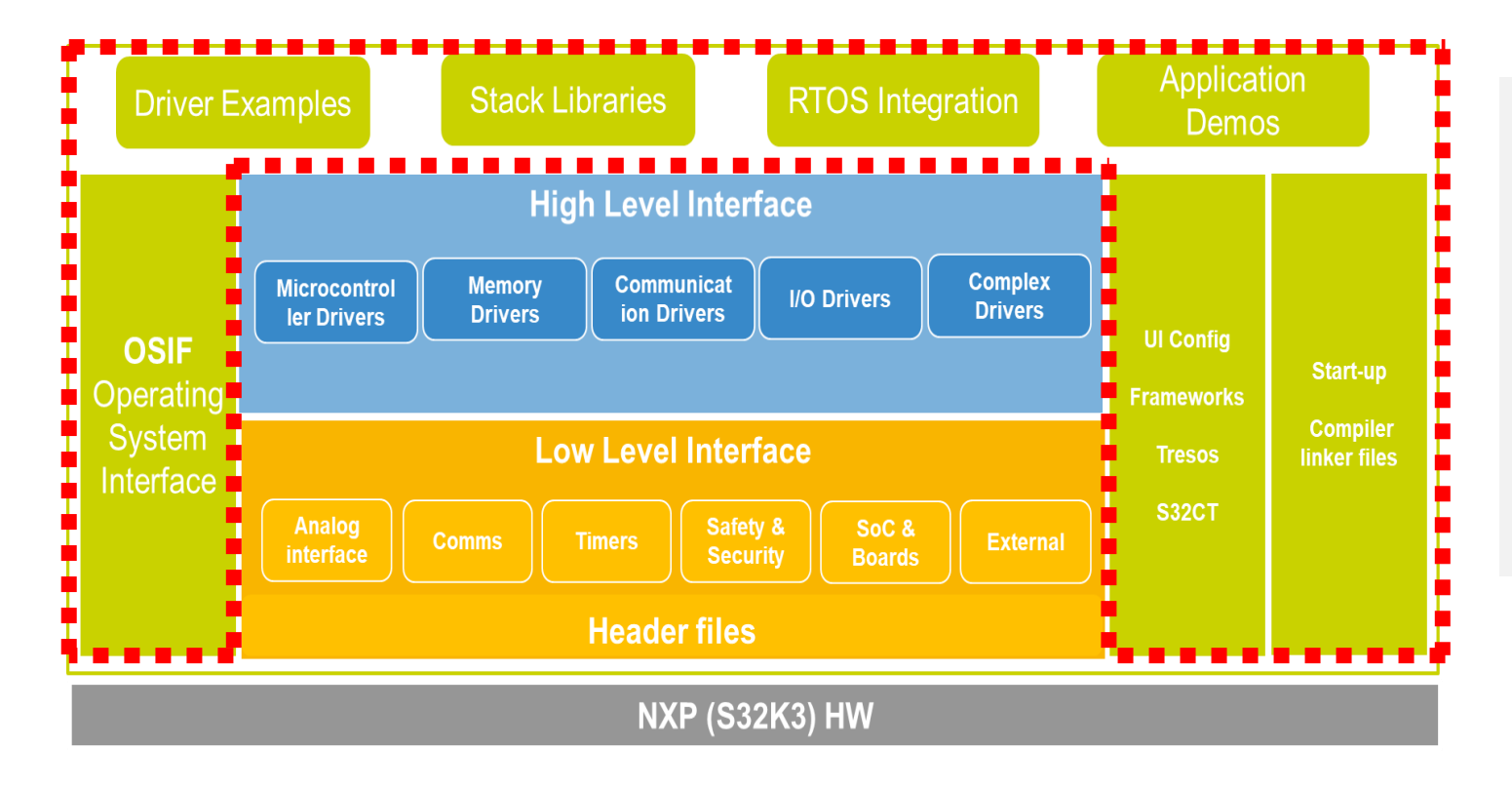

Stacks and Libraries available in both AUTOSAR and non-AUTOSAR contexts. Can be plugged into:

- High-Level Interface (AUTOSAR compliant)

- Low-Level Interface

Demo application code available for:

- Provided libraries & stacks
- High-Level Interface (AUTOSAR compliant) layer

- Low-Level Interfaces layer

#### ERROR MANAGEMENT BETWEEN MCAL/SDK AND RTD

The error detection and reporting mechanism for RTD is tailored for the target application type:

#### · HL API

- For the high-level layer, which is mainly intended for usage in AUTOSAR applications, error management follows the standard specifications for DET & DEM. RTD provides a "stub" implementation of these AUTOSAR modules, which can be used or overwritten by the customer application.
- Most of the APIs in consisting the AUTOSAR compliant HL API return Std\_ReturnType (E\_OK/E\_NOT\_OK). The specific error can then be retrieved by calling the dedicated APIs in DEM/DET.

**TIPS**: Development errors are always reported using **DET**;

runtime may be reported using **DEM** or **DET**, depending on the impact they have on the application integrity.

#### · IP API

The errors reported by the IP layer are still split in two categories:

- Development errors: usually parameters checking but not only, these errors are checked using DevAssert function; in case an error is detected, this will halt the program execution in the default implementation. The default behavior of DevAssert function can also be overwritten by the application. This mechanism is almost identical to the DEV\_ASSERT functionality in older SDK, the only improvement being that these statements are now enabled/disabled for each driver separately, as opposed to the SDK approach where this was a global configuration (check the picture below).
- Runtime errors: as opposed to the SDK, where all runtime errors reported by drivers were grouped in the generic enumeration called *status\_t*, the RTD define a set of runtime errors per driver. The naming convention for these errors is <*IP\_Name>\_Ip\_StatusType*, as shown is the example below:
  - Each driver defines the set of errors that can be reported by the controlled IP; these errors can either be used by the non-AUTOSAR application implemented on top of the IP layer for retrieving the status of the driver, or further fed into the high-level state machine of the layers on top.

#### **CONFIGURATION FILES DIFF BETWEEN MCAL/SDK AND RTD**

The configuration data files are now split following a more granular approach to ensure the possibility of using the IP drivers stand-alone.

From a functional point of view, all the data that is needed in an AUTOSAR application will be exported through the **HLD** files, so nothing changes in the application flow.

| MCAL \$32K1/\$32K2 | RTD S32K3                                                       | Comments                                                                                                    |
|--------------------|-----------------------------------------------------------------|----------------------------------------------------------------------------------------------------|
| <mdl>_Cfg.h</mdl>  | <mdl>_Cfg.h<br/><mdl>_lpw_Cfg.h<br/><lp>_Cfg.h</lp></mdl></mdl> | Contains precompile parameters<br>used in the driver, usually<br>defines and constants, extern<br>declarations and data types                                                                                                    |
| <mdl>_Cfg.c</mdl>  | <mdl>_Cfg.c<br/><mdl>_lpw_Cfg.c<br/><lp>_Cfg.c</lp></mdl></mdl> | Static configuration structures<br>containing only variables that<br>are not variant aware,<br>configured and generated only<br>once. This file alone does not<br>contain the whole structure<br>needed by <i><mdl>_Init</mdl></i> function<br>to configure the driver. Based on<br>the number of variants<br>configured in the EcuC, there<br>can be more than one<br>configuration structure for one<br>inoudle even for Precomplies<br>variant. |

| <mdl>_PBcfg_<variant>.c</variant></mdl> | <mdl>_PBcfg _<variant>.c<br/><mdl>_lpw_PBcfg<br/>_<variant>.c<br/><lp>_PBcfg_<variant>.c</variant></lp></variant></mdl></variant></mdl> | There is one file for each<br>variant. The name of the file<br>contains the name of the<br>variant, as defined in the EcuC.<br>This file contains the<br>configuration structure used by<br>the driver that have variant<br>aware members. Each file<br>contains the configuration<br>parameters for its<br>corresponding variant. All<br>parameters and/or structures<br>that are not variant aware and<br>were generated once in the<br><mdl>_Cfg.c file are referenced<br/>in the structures from<br/><mdl>_PBcfg_<variant>.c files if<br/>needed. The configuration<br/>structures are used in all<br/>variants.</variant></mdl></mdl> |
|-----------------------------------------|----------------------------------------------------------------------------------------------------|----------------------------------------------------------------------------------------------------|
| <mdl>_PBcfg_<variant>.h</variant></mdl> | <mdl>_PBcfg _<variant>.h<br/><mdl>_Ipw_PBcfg<br/>_<variant>.h<br/><ip>_PBcfg_<variant>.h</variant></ip></variant></mdl></variant></mdl> | It was created to export the<br>extern declaration of each<br>configuration structure, to be<br>used when calling <i><mdl>_Init</mdl></i> in<br>the application. There is one file<br>for each variant. The name of<br>the file contains the name of the<br>variant, as defined in the EcuC.                                                                                                    |

NP

#### MAPPING BETWEEN RTD DRIVERS AND \$32K3XX PERIPHERALS

- Add UART support as complex driver for MCAL 4.4
- Add Flexio\_SENT to support SENT communication
- Oslf can support FreeRTOS and AUTOSAR OS as well as bare-metal timer, but no semaphore, mutex and queue support
- REG\_PROT is included in BASE
- Functional safety related driver, such as MPU and XRDC are included in Resource Manager as complex driver
- FLS also includes QuadSPI external Flash memory, EEP is a standard MCAL for D-Flash emulated EEPROM implementation.
- All RTD drivers have timeout and multicore support per AUTOSAR 4.4 standard and S32K3xx multi-core architecture required.

| Real Time Driver | S32K3XX IP     | Comments                                                                                                    |
|------------------|----------------|----------------------------------------------------------------------------------------------------|
| DEM              | -              | Diagnostics Event Manager                                                                                                 |
|                  |                | Reference code provided by NXP to be used in Non Autosar                                                                  |
|                  |                | applications.                                                                                                    |
|                  |                | To be replaced to Autosar Standard Implementation for Autosar<br>applications                                             |
| DET              | -              | Default Error Tracer                                                                                                    |
|                  |                | Reference code provided by NXP to be used in Non Autosar                                                                  |
|                  |                | applications.                                                                                                    |
|                  |                | To be replaced to Autosar Standard Implementation for Autosar                                                             |
|                  |                | applications                                                                                                    |
| ECUC             |                | Ecu Configuration – add support for multicore                                                                             |
|                  |                | Reference code provided by NXP to be used in Non Autosar                                                                  |
|                  |                | To be replaced to Autosar Standard Implementation for Autosar                                                             |
|                  |                | applications                                                                                                    |
| ECUM             | -              | Ecu Manager                                                                                                    |
|                  |                | Reference code provided by NXP to be used in Non Autosar<br>applications.                                                 |
|                  |                | To be replaced to Autosar Standard Implementation for Autosar                                                             |
| DTC              |                | applications                                                                                                    |
| RIE              | -              | Run Time Environment – implements exclusive areas                                                                         |
|                  |                | applications                                                                                                    |
|                  |                | To be replaced to Autosar Standard Implementation for Autosar                                                             |
| Oslf             | 1              | OS Abstraction laver                                                                                                    |
|                  |                | Integrates support for FreeRTOS and Autosar OS                                                                            |
| Resource         | -              | Resource driver – collection for all derivatives features                                                                 |
| BASE             |                | Base driver Collection of header files                                                                                    |
|                  | REG_PROT       | A subset of driver's files provided by NXP can be used in Non Autosar                                                     |
|                  |                | applications                                                                                                    |
|                  |                | A subset or driver's files provided by NXP can be replaced to Autosar<br>Standard Implementation for Autosar applications |
| мси              | MC_CGM         | Microcontroler Unit Driver                                                                                                |
|                  | FIRC           | Provides services for basic microcontroller initialization, mode                                                          |
|                  | SIRC           | management and clock management                                                                                           |
|                  | PLLDIG         |                                                                                                    |
|                  | FXOSC          |                                                                                                    |
|                  |                |                                                                                                    |
|                  | MC_RGM         |                                                                                                    |
|                  | MC_ME          |                                                                                                    |
|                  | SXOSC          |                                                                                                    |
|                  | RAM Controller |                                                                                                    |
|                  | MC_PCU         |                                                                                                    |
|                  | PMC            |                                                                                                    |
| PLATFORM         | MSCM           | Platform – Complex Device Driver                                                                                          |
|                  | NVIC           | Integrates functionalities specific to platform and interrupt<br>management                                               |
|                  | INTM           | management                                                                                                    |
|                  | MCM            |                                                                                                    |
| RM               | MPU            | Resource Manager – Complex Device Driver                                                                                  |
|                  | XRDC           |                                                                                                    |

|        | SEMA42         |                                                                           |  |  |  |  |
|--------|----------------|---------------------------------------------------------------------------|--|--|--|--|
|        | PRAMC          |                                                                           |  |  |  |  |
|        | Pflash         |                                                                           |  |  |  |  |
|        | VIRT_Wrapper   |                                                                           |  |  |  |  |
|        | XBIC - MCR reg |                                                                           |  |  |  |  |
|        | XBAR           |                                                                           |  |  |  |  |
| MCL    | eDMA           | Microcontroller Library – Complex Device Driver                           |  |  |  |  |
|        | LCU            | Offers DMA and Cache functionalities                                      |  |  |  |  |
|        | DMAMUX         |                                                                           |  |  |  |  |
|        | TRGMUX         |                                                                           |  |  |  |  |
|        | Cache_M7       |                                                                           |  |  |  |  |
| PORT   | SIUL2          | PORT Driver                                                               |  |  |  |  |
|        |                | Provides the services for initializing the whole structure of PORT driver |  |  |  |  |
| DIO    |                | Digital Input Output Driver                                               |  |  |  |  |
|        |                | Provides services for accessing the microcontroller's hardware pins       |  |  |  |  |
| EEP    |                | EEPROM Driver                                                             |  |  |  |  |
| FLS    | QuadSPI        | Flosh Driver                                                              |  |  |  |  |
| FL3    | C40            |                                                                           |  |  |  |  |
|        | Pflash         |                                                                           |  |  |  |  |
| ICU    | eMIOS          | Input Capture Unit Driver                                                 |  |  |  |  |
|        | SIUL2          |                                                                           |  |  |  |  |
|        | CMP            |                                                                           |  |  |  |  |
|        | WKPU           |                                                                           |  |  |  |  |
| ocu    | eMIOS          | Output Capture Unit Driver                                                |  |  |  |  |
| GPT    | eMIOS          | General Purpose Timer Driver                                              |  |  |  |  |
|        | PIT            |                                                                           |  |  |  |  |
|        | RTC            |                                                                           |  |  |  |  |
|        | STM            |                                                                           |  |  |  |  |
| PWM    | eMIOS          | Pulse Width Modulation Driver                                             |  |  |  |  |
|        | FlexIO_PWM     |                                                                           |  |  |  |  |
| QD     | eMIOS          | Quadrature Complex Device Driver                                          |  |  |  |  |
| 12C    | LPI2C          | I2C Complex Device Driver                                                 |  |  |  |  |
|        | FlexIO_I2C     |                                                                           |  |  |  |  |
| ETH    | ENET           | Ethernet Driver                                                           |  |  |  |  |
| UART   | LPUART         | UART Complex Device Driver                                                |  |  |  |  |
|        |                |                                                                           |  |  |  |  |
|        |                |                                                                           |  |  |  |  |
| LIN    | LPUART         | Lin Driver                                                                |  |  |  |  |
| SPI    | LPSPI          | Serial Parallel Interface Driver                                          |  |  |  |  |
|        | FlexIO_SPI     |                                                                           |  |  |  |  |
| CAN    | FlexCan        | Can Driver                                                                |  |  |  |  |
| ADC    | ADC            | Analog Digital Comparator Driver                                          |  |  |  |  |
|        |                | There of the comparator of the                                            |  |  |  |  |
|        | BCTU           |                                                                           |  |  |  |  |
| Crypto | HSE_M          | Crypto Driver                                                             |  |  |  |  |
|        | MU             |                                                                           |  |  |  |  |
| WDG    | SWT            | Watchdog Driver                                                           |  |  |  |  |
| SENT   | FlexIO_SENT    | SENT driver                                                               |  |  |  |  |
| CRC    | CRCU           | CRC Complex Device Driver                                                 |  |  |  |  |
|        |                |                                                                           |  |  |  |  |

Table 1 Mapping between Drivers and S32K3XX Drivers

PUBLIC

12

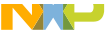

CUSTOMER FACING: ONE PACKAGE FOR AUTOSAR & NON-AUTOSAR ENVIRONMENTS

RTD offers both abstracted/standardized interfaces and HW specific interfaces (exported by the IPL Interface) These two interface types are exclusive, cannot be used at the same time

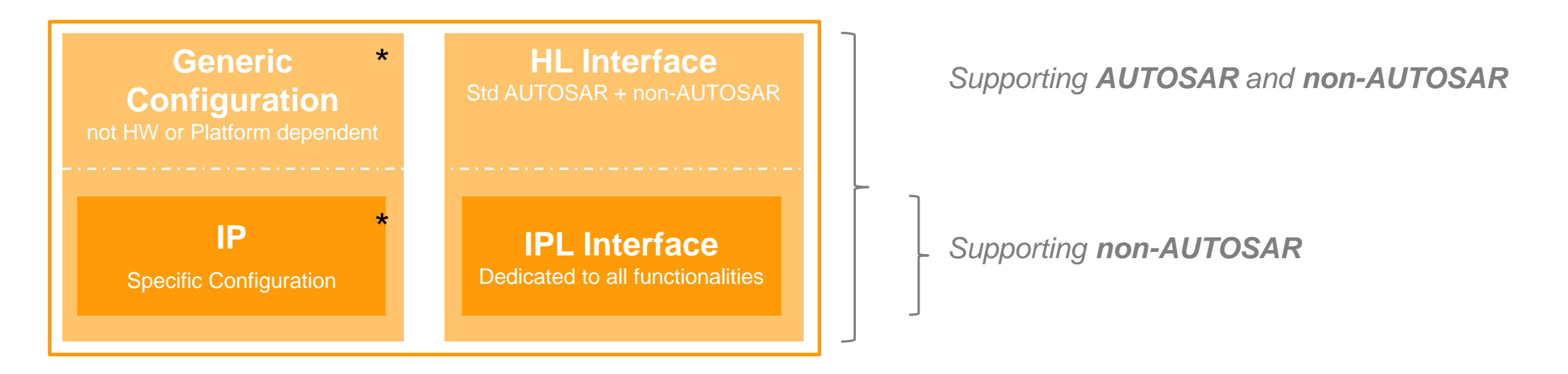

#### IPL (IP Layer):

- Peripheral specific layer implementing support for all IP features
- Constant for the same IP across platforms.
- Dedicated to export all hardware functionalities
- IP layer to come with standalone ISO 26262 compliance

#### HL (High Layer):

- Implements the standard APIs described into the AUTOSAR specifications
- Implements the APIs extensions based on:
  - Specific customer requirements
  - IP features exposed from layer below

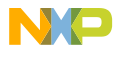

#### **REAL-TIME DRIVERS (RTD) – ARCHITECTURE**

Depending on the context wanted to be used by the upper layer, a specific interface must be used:

#### **AUTOSAR context:**

- High Level Interface usage

#### non-AUTOSAR context:

- High Level Interface usage

or

- IP Layer (ex-SDK)

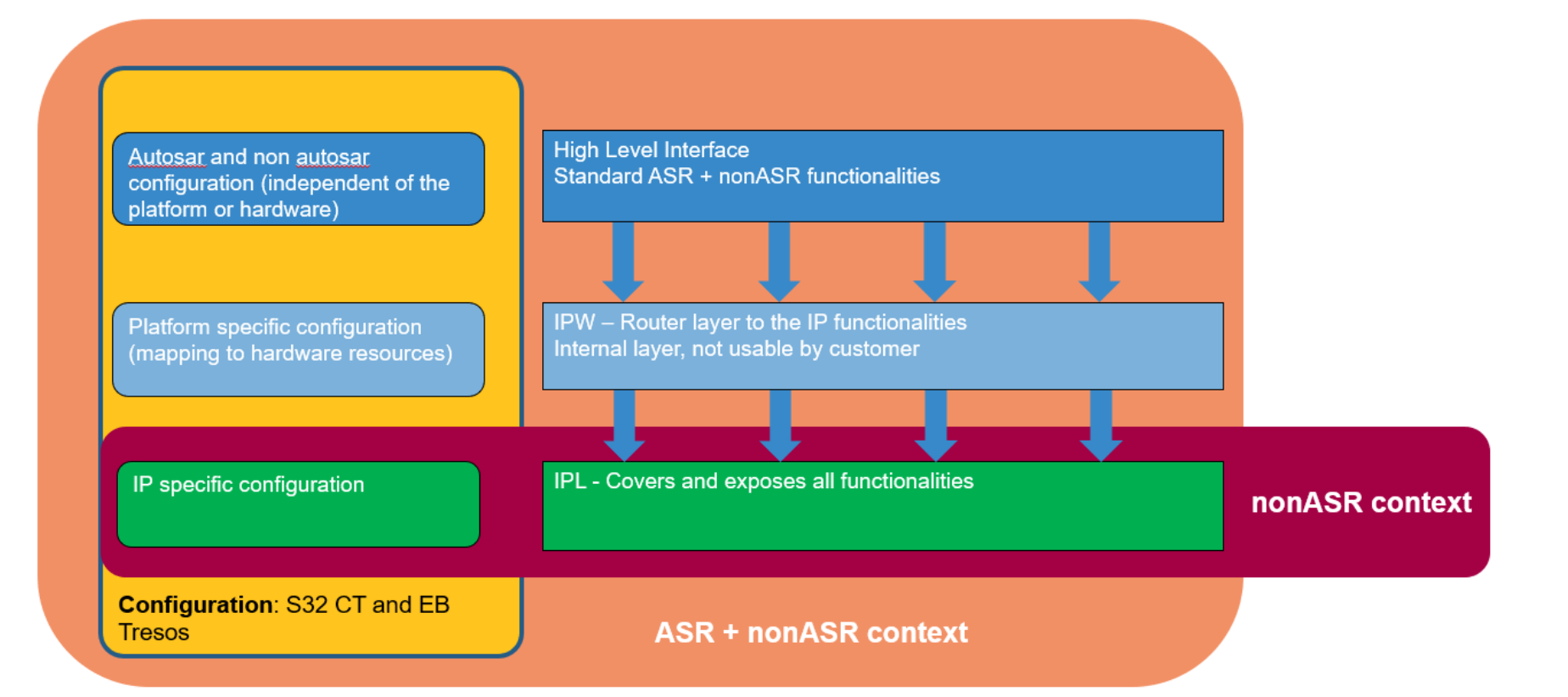

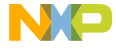

#### **REAL-TIME DRIVERS (RTD) – CONFIGURATION SCHEME**

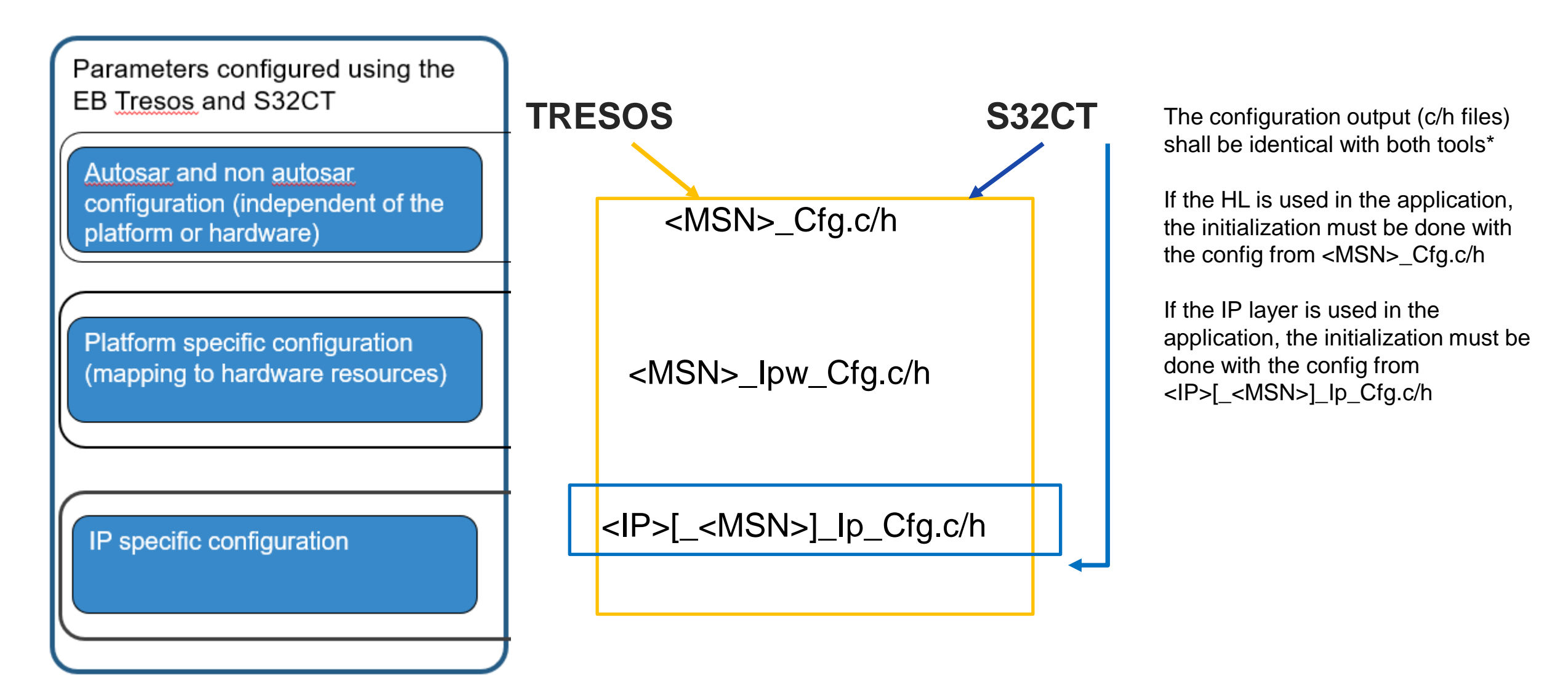

PUBLIC 15

#### **REAL-TIME DRIVERS (RTD) – LAYERED ARCHITECTURE**

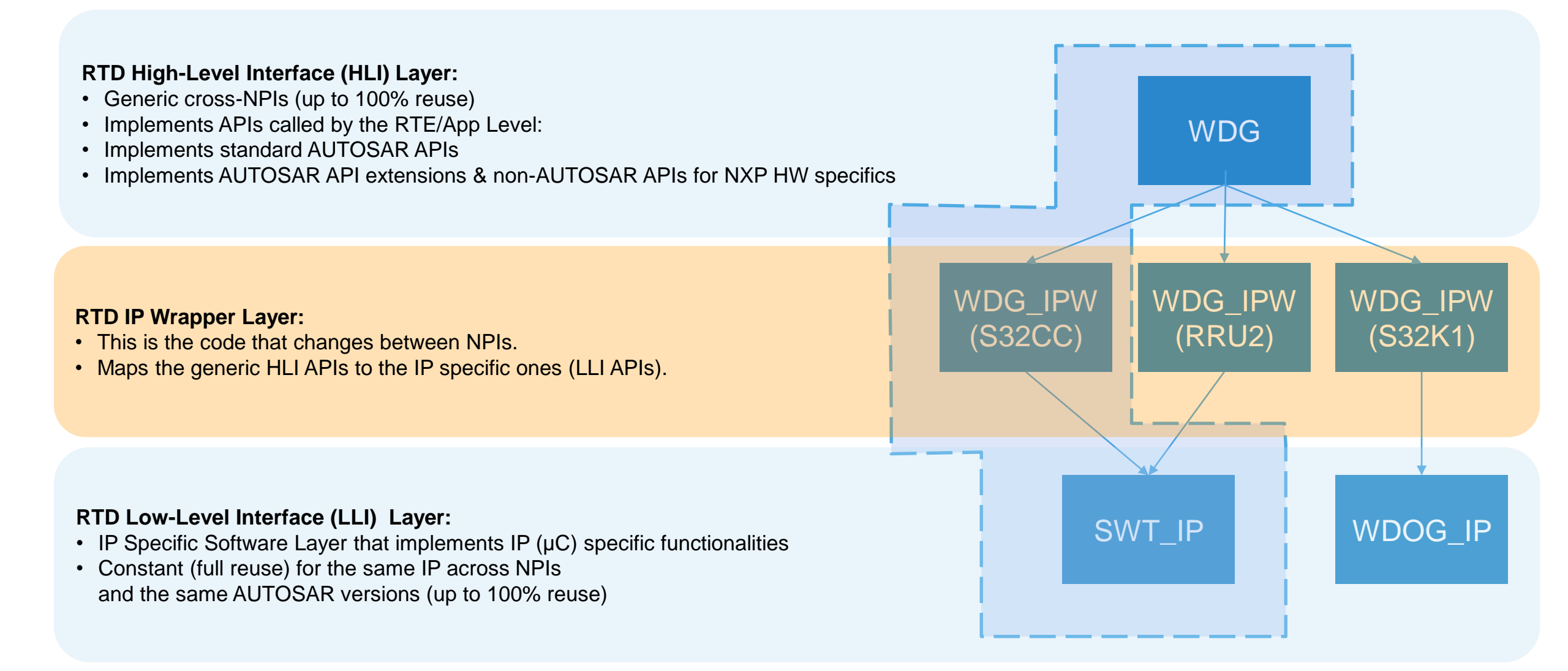

# S32DS and RTD for S32K3 INSTALL GUIDE

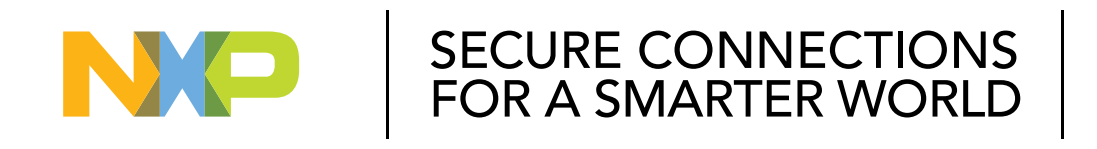

PUBLIC

NXP, THE NXP LOGO AND NXP SECURE CONNECTIONS FOR A SMARTER WORLD ARE TRADEMARKS OF NXP B.V. ALL OTHER PRODUCT OR SERVICE NAMES ARE THE PROPERTY OF THEIR RESPECTIVE OWNERS. © 2021 NXP B.V.

### 1) LOG IN WITH YOUR CREDENTIALS

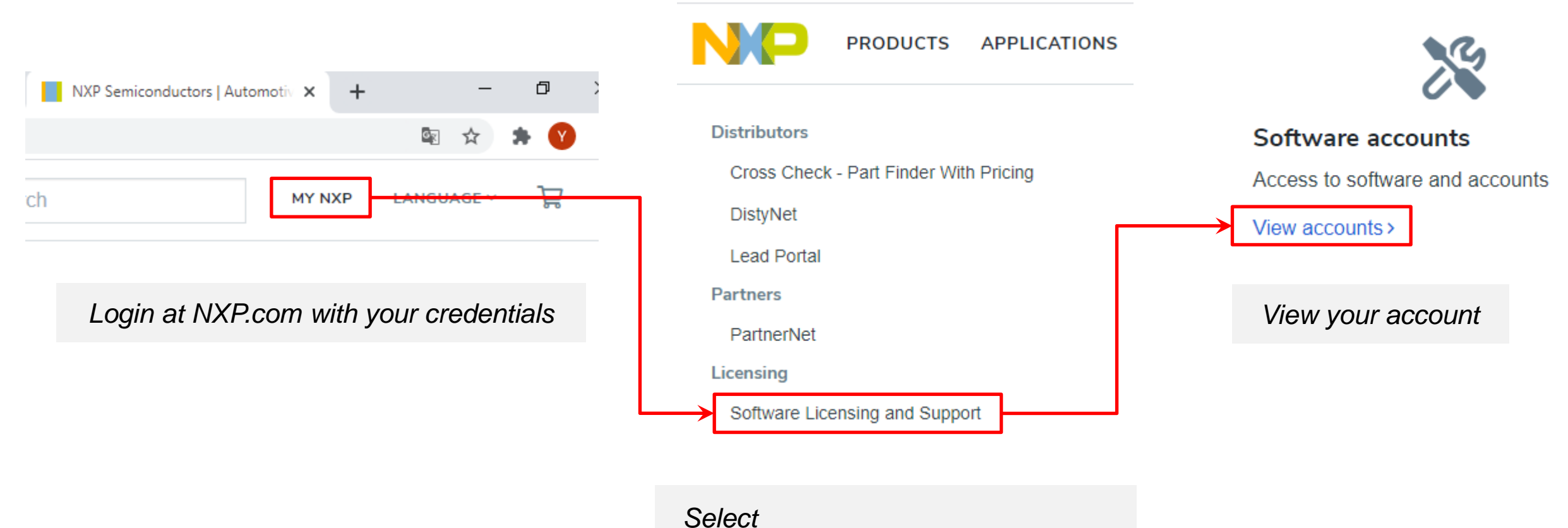

Software Licensing and Support

#### 2) DOWNLOAD: S32K3 STANDARD SOFTWARE PACKAGE

Login your account on NXP website, and download the **S32K3 Standard Software** from: <a href="https://www.nxp.com/webapp/swlicensing/sso/downloadSoftware.sp?catid=SW32K3-STDSW-D">https://www.nxp.com/webapp/swlicensing/sso/downloadSoftware.sp?catid=SW32K3-STDSW-D</a>

### **Product Information**

#### Automotive SW - S32K3 Standard Software

Your choice contains a suite of products. Please select one of the product lines below: To register a New Product please click on the button below

#### Register

Automotive SW - S32K3 - HSE Firmware Automotive SW - S32K3 - Inter-Platform Communication Framework Automotive SW - S32K3 - Model-Based Design Toolbox Automotive SW - S32K3 - Platform Software Integration Automotive SW - S32K3 - Real-Time Drivers for Cortex-M Automotive SW - S32K3 - S32 Design Studio Automotive SW - S32K3 - S32 FreeMASTER Automotive SW - S32K3 - Stacks Automotive SW - Elektrobit Tresos Studio / AUTOSAR Configuration Tool Make sure to login your account first.

Then click link to access the available **Automotive SW – S32K3 Standard Software** 

### 3) DOWNLOAD: S32DS (S32DS 3.4) AND K3 RTD

#### Download latest version of **RTD**

|                                                  | DUICTS APPLICATIONS DESIGN SUPPORT COMPANY                                                                                                    |                                                                                                    |                                                                                                    |                                                                           |                                                                                                    |                 |  |
|--------------------------------------------------|----------------------------------------------------------------------------------------------------|----------------------------------------------------------------------------------------------------|----------------------------------------------------------------------------------------------------|---------------------------------------------------------------------------|----------------------------------------------------------------------------------------------------|-----------------|--|
|                                                  | SOULS AFFEICATIONS DESIGN SOFFORT COMPANY                                                                                                    |                                                                                                    |                                                                                                    |                                                                           |                                                                                                    |                 |  |
| NXP > Software & Support > F                     | Product List                                                                                                    | Current                                                                                                    | Previous                                                                                                    |                                                                           |                                                                                                    |                 |  |
| Software & Support Product List                  |                                                                                                    | Version                                                                                                    | Version - Description                                                                                                    |                                                                           |                                                                                                    |                 |  |
| Product Search                                   | Welcome to the premier delivery, update, and software management service; designed to help yo<br>effectively manage your rapidly changing software from a secure, personalized website. | 1.0.0                                                                                                    | <ul> <li>S32K3 Real Time Drivers Version 1.0.0<br/>This is the NXP S32K3 Real Time Drive<br/>used standalone, or the update site car<br/>software included in this release has R</li> </ul> | )<br>ers Version 1.0.0 re<br>n be installed on to<br>TM quality status ir | elease for the S32K3 family of processors. It can be<br>p of S32 Design Studio IDE v3.4 Service Pack 2. A<br>n terms of testing and quality documentation with | Download Log    |  |
| Recent Product Releases                          | Order History Recent Product Releases To access an item, select a product below.                                                                                                    |                                                                                                    | some driver's exceptions which are qualified as BETA (CRYPTO driver) and EAR (I3C driver). RTM qualified drivers can be used in production.                                                 |                                                                           |                                                                                                    |                 |  |
| Recent Updates                                   | Automotive SW - AUTOSAR MCAL / ISO 26262                                                                                                    |                                                                                                    |                                                                                                    |                                                                           |                                                                                                    |                 |  |
| Licensing<br>License Lists<br>Offline Activation | Automotive SW - AUTOSAR MCAL / QM<br>Automotive SW - AUTOSAR OS<br>Automotive SW - Core Self Test with Instruction Coverage Metric<br>Automotive SW - Fault Graded Core Self Test       |                                                                                                    | Download <b>S</b>                                                                                                    | 32 Desig                                                                  | n Studio Installer                                                                                                    |                 |  |
| Automotive SW - LIN Stack Software               |                                                                                                    | Current Devices                                                                                                    |                                                                                                    |                                                                           |                                                                                                    |                 |  |
| Download Help                                    | Automotive SW - Middleware for General Purpose and Integrated Solutions                                                                                                    |                                                                                                    |                                                                                                    |                                                                           |                                                                                                    |                 |  |
|                                                  | Automotive SW - S32K2TV Standard Software                                                                                                    |                                                                                                    | Version — Description                                                                                                    |                                                                           |                                                                                                    |                 |  |
| Table of Contents                                | Automotive SW - S32K3 Standard Software                                                                                                    | $\rightarrow$                                                                                                    | 3.4 - S32 Design Studio for S                                                                                                    | S32 Platform v.3,4                                                        | with support for S32K3 devices                                                                                                    |                 |  |
| FAQs                                             | Automotive SW - Security Software Automotive SW - Software Development Kit for Cortex-M Automotive SW - Software SoftTast                                                               | This is the S32 Designstudio for S32 Platform version 3.4 release with support for S32K3 devices . All tools included in this release have RTM quality status in terms of testing and quality documentation . |                                                                                                    |                                                                           |                                                                                                    |                 |  |
|                                                  | Automotive SW - Structural Core Self Test<br>Automotive SW - Vision Software                                                                                                    |                                                                                                    |                                                                                                    |                                                                           |                                                                                                    | ⊒               |  |
|                                                  | NXP Software                                                                                                    | + File Desc                                                                                                    | iption                                                                                                    | File Size 🌲                                                               | File Name                                                                                                    | \$              |  |
|                                                  | Automotive SW - Platform Software Integration                                                                                                    | + S32 Desig<br>for offline                                                                                                    | n Studio 3.4 development packages<br>use                                                                                                    | 3.7 GB                                                                    | ₽ SW32 S32DS 3.4.0 D2012.zip                                                                                                    |                 |  |
| Autom                                            | otive SW - S32K3 - HSE Firmware                                                                                                    | + S32 Desig<br>for offline                                                                                                    | n Studio 3.4 development packages<br>use, support for S32K3 family                                                                                                    | 1.3 GB                                                                    | ₽ SW32K3 S32DS 3.4.0 D2012.zip                                                                                                    |                 |  |
| Autom                                            | otive SW - S32K3 - Platform Software Integration<br>otive SW - S32K3 - Real-Time Drivers for Cortex-M                                                                                   | + S32 Desig                                                                                                    | n Studio 3.4 Release Notes                                                                                                    | 72.5 KB                                                                   | ₽ S32DS Release Notes 3.4.0.pdf                                                                                                    |                 |  |
| Autom                                            | otive SW - S32K3 - S32 Design Studio<br>otive SW - S32K3 - Stacks                                                                                                    | + S32 Desig<br>Package                                                                                                    | n Studio 3.4 S32K3 Development<br>Release Notes                                                                                                    | 42.2 KB                                                                   | ♣ S32K3xx Development Package Release                                                                                                    | Notes 3.4.0.pdf |  |
| Autom                                            | otive SW - Elektrobit Tresos Studio / AUTOSAR Configuration Tool                                                                                                    | + S32 Desig                                                                                                    | n Studio Installation Guide                                                                                                    | 1.2 MB                                                                    | ₽ S32DS Installation Guide 3.4.0.pdf                                                                                                    |                 |  |
|                                                  |                                                                                                    | + S32 Desig                                                                                                    | n Studio v3.4 Linux installer                                                                                                    | 1.1 GB                                                                    | ₽ \$32D\$.3.4 b201217 linux.x86 64.bin                                                                                                    |                 |  |
|                                                  |                                                                                                    | + S32 Desig                                                                                                    | n Studio v3.4 Windows installer                                                                                                    | 1.5 GB                                                                    | ₽ \$32D\$.3.4 b201217 win32.x86 64.exe                                                                                                    |                 |  |

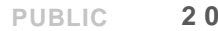

NP

### - "Automotive SW - S32K3 - S32 Design Studio"

- Step 1: Run "S32 Design Studio v3.4 Windows installer"
  - "S32DS.3.4\_b201217\_win32.x86\_64.exe"
  - License Keys => Activation Code.
- Step 2: : Install "S32 Design Studio 3.4 development packages for offline use, support for S32K3 family" in S32DS3.4:

S32DS.3.4 b201217 win32.x86 64.exe

After the installation was completed, open the S32DS3.4 and go to Help => Install New Software

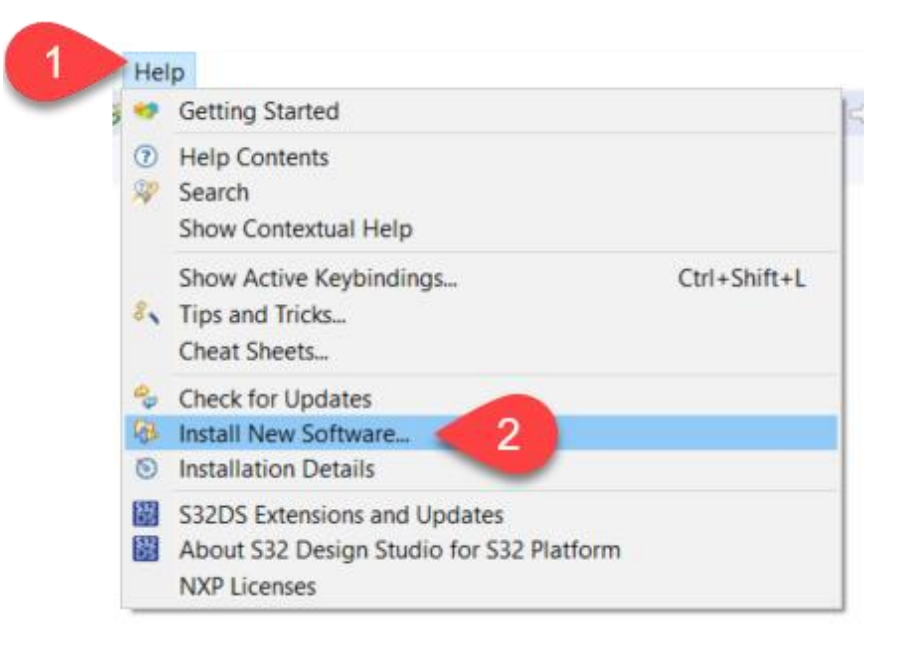

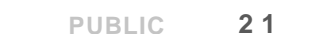

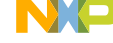

- Step 3: Look for the available software
  - Drop down on the menu
  - Select "S32DesignStudio http://www.nxp.com/lgfiles/updates/Eclipse/S32DS\_3.4"

| 🗱 Install                                                                                                    |                                       | — D >                      | × |
|----------------------------------------------------------------------------------------------------|---------------------------------------|----------------------------|---|
| Available Software                                                                                                    |                                       |                            |   |
| Select a site or enter the location of a site.                                                                                                    |                                       |                            |   |
| Work with: <sup>0</sup> type or select a site                                                                                                    | 51                                    | d Manage                   |   |
| type or select a site<br>type filter<br>All Available Sites<br>com.nxp.RTD.S32K3XX.repository - https://www.nxp.com/lgfiles/updates/Eclipse/APSW/S32<br>GNU ARM Eclipse Plug-ins - http://gnuarmeclipse.sourceforge.net/updates<br>GNU ARM Eclipse Plug-ins - http://gnuarmeclipse.sourceforge.net/updates<br>http://www.pemicro.com/eclipse/updates/com.pemicro.debug.gdbjtag.pne.updatesite<br>http://www.pemicro.com/eclipse/updates/com.pemicro.debug.gdbjtag.pne.updatesite/4.7.<br>http://www.pemicro.com/eclipse/updates/com.pemicro.debug.gdbjtag.pne.updatesite/4.9.<br>LauterbachGmbHUpdateSite - http://www.lauterbach.com/eclipse<br>PEMicro - http://www.pemicro.com/eclipse/updates<br>RTD - http://www.nxp.com/lgfiles/updates/Eclipse/S32DS_3.4<br>SW32_S32DS_3.4.1_D211015 - http://www.nxp.com/lgfiles/updates/Eclipse/S32DS_3.4 | 2DS_3.4                               | Select All<br>Deselect All | 1 |
| iSystemDebugger - http://www.isystem.si/eclipseUpdate/debuggerJuno42                                                                                                    |                                       |                            |   |
|                                                                                                    |                                       |                            | ÷ |
| Show only the latest versions of available software                                                                                                    | Hide items that are already installed |                            |   |
| Show only software applicable to target environment                                                                                                    | what is <u>aneady instanco</u> :      |                            |   |
| Contact all update sites during install to find required software                                                                                                    |                                       |                            |   |

PUBLIC 22

- Step 4: Choose the S32DS S32K3xx development package
- Select the S32DS S32K3 development package 3.4.1 and click Next

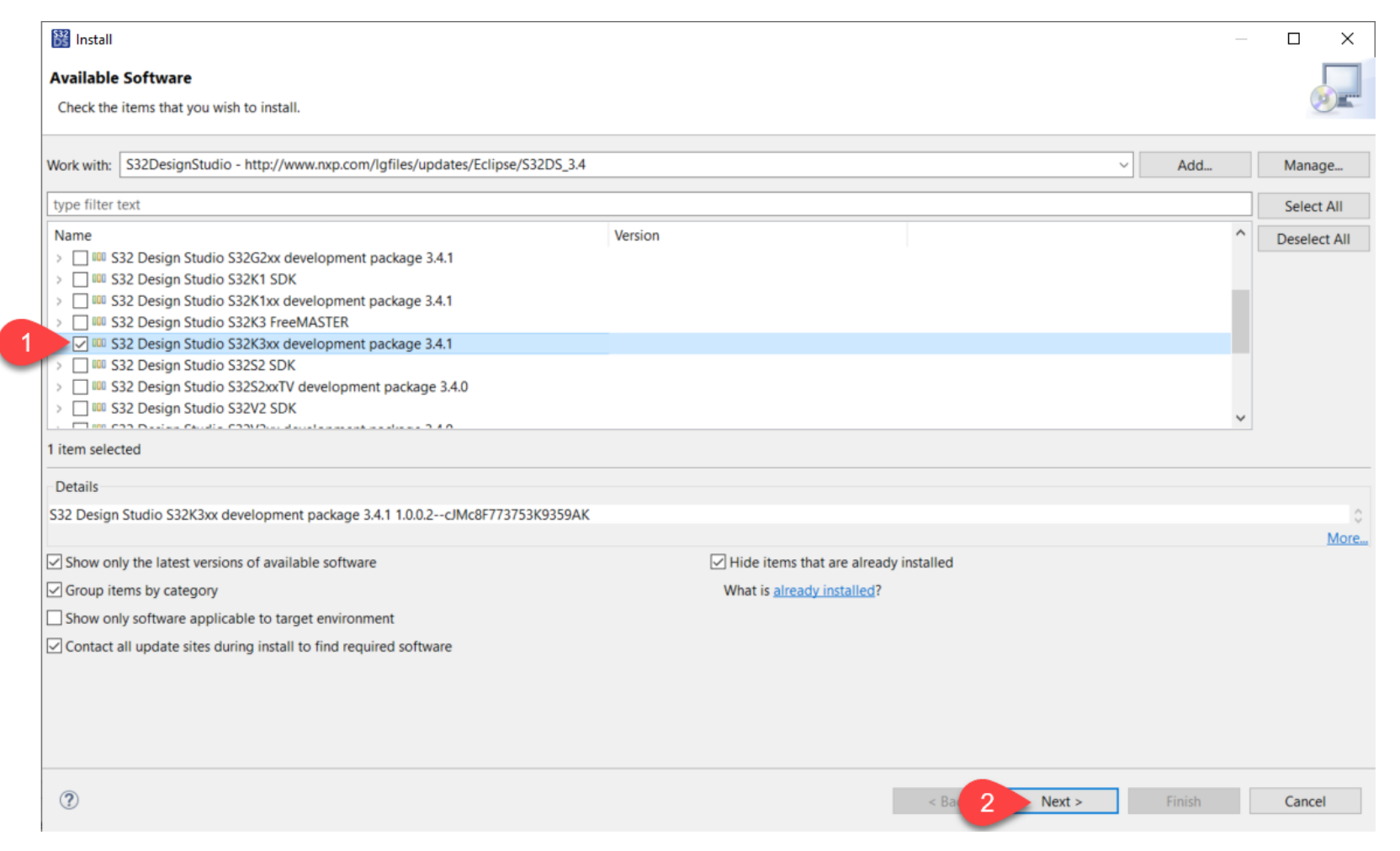

PUBLIC

23

- Step 5: Install the S32DS S32K3xx development package
  - Select the option "Update my installation to be compatible with the items being installed" and click Next

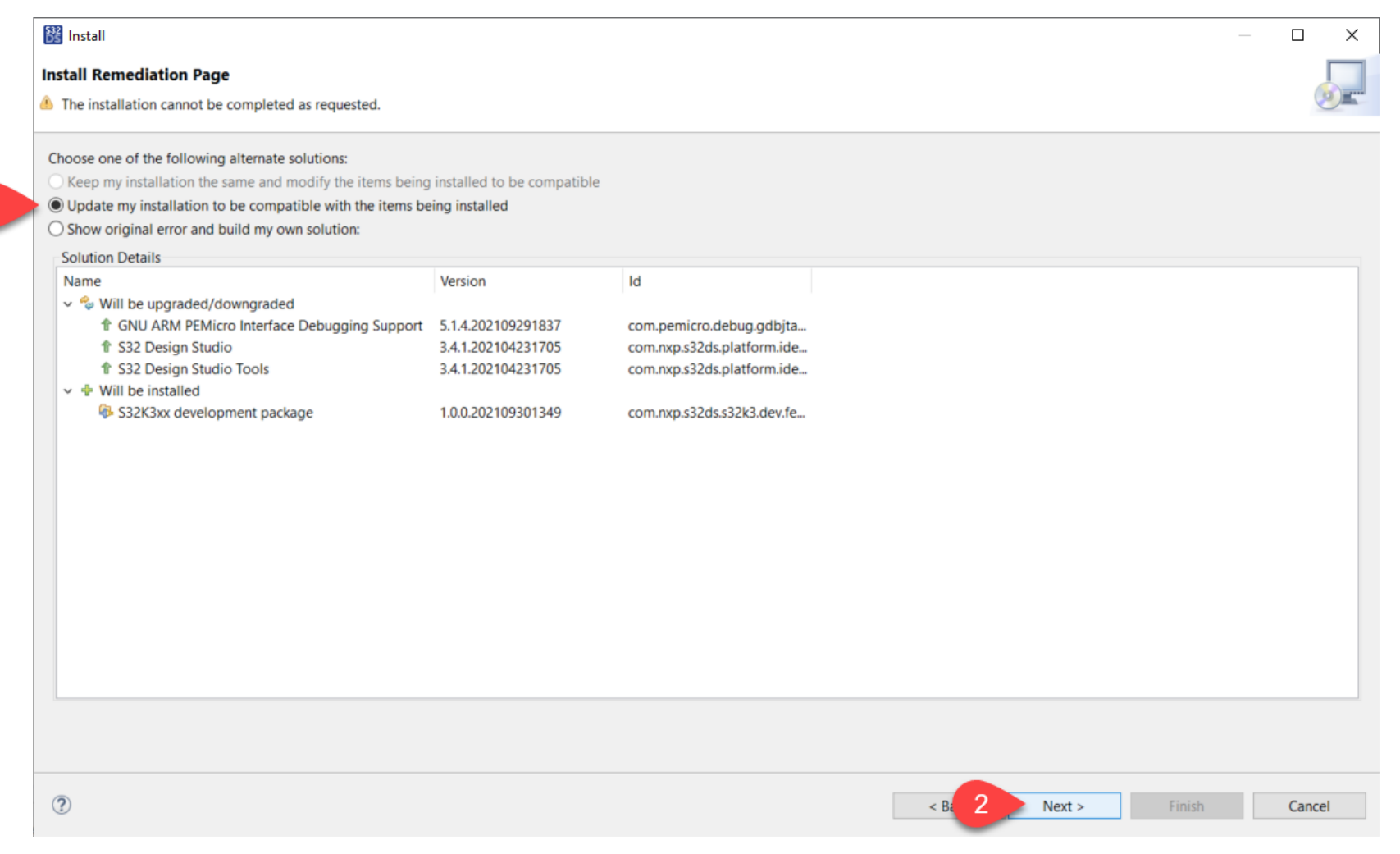

- Step 5: Install the S32DS S32K3xx development package
  - Now you can review the installation details. Click Next

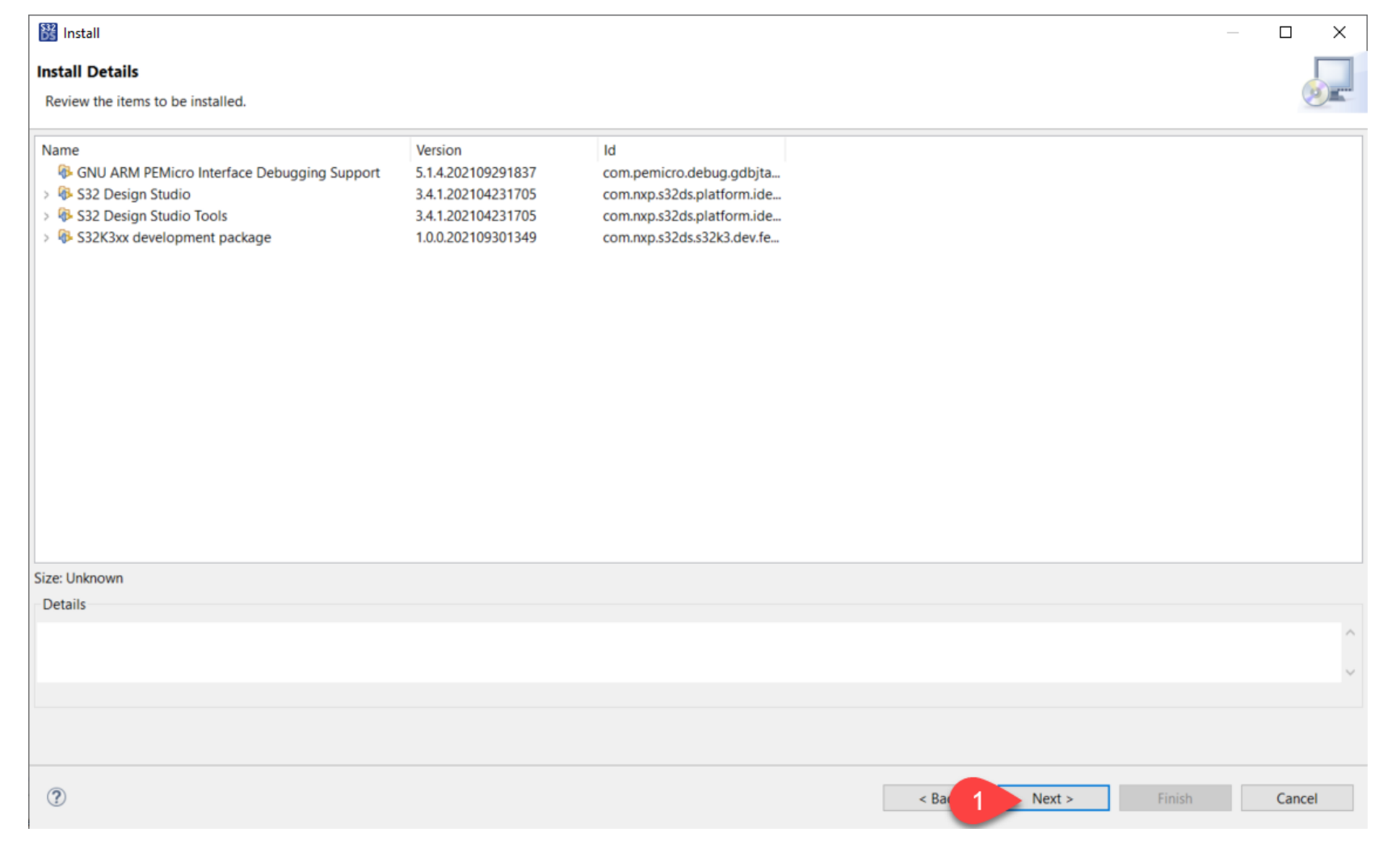

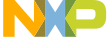

- Step 5: Install the S32DS S32K3xx development package
  - Accept the license and click Finish

| 🗱 Install                                                                                                    | _                                                                                                    |        | ×    |
|----------------------------------------------------------------------------------------------------|----------------------------------------------------------------------------------------------------|--------|------|
| Review Licenses                                                                                                    |                                                                                                    |        |      |
| Licenses must be reviewed before the software can be installed. This includes licenses for software required to com                                                                                                    | plete the install.                                                                                                    | C      | Harr |
| Licenses:                                                                                                    | License text:                                                                                                    |        |      |
| <ul> <li>*Software License*</li> <li>LA_OPT_NXP_Software_License v1 August 2018</li> <li>LA_OPT_NXP_Software_License v11 February 2020</li> <li>LA_OPT_NXP_Software_License v17 October 2020</li> <li>NXP SOFTWARE LICENSE AGREEMENT</li> <li>This product is subject to the End User License Agreement accepted when installing the product. It is subject to the End User License Agreement accepted when installing the product. It is subject to the End User License Agreement accepted when installing the product. It is subject to the End User License Agreement accepted when installing the product. It is subject to the End User License Agreement accepted when installing the product. It is subject to the End User License Agreement accepted when installing the product. It is subject to the End User License Agreement accepted when installing the product. It is subject to the End User License Agreement accepted when installing the product. It is subject to the End User License Agreement accepted when installing the product. It is subject to the End User License Agreement accepted when installing the product. It is subject to the End User License Agreement accepted when installing the product. It is subject to the End User License Agreement accepted when installing the product. It is subject to the End User License Agreement accepted when installing the product. It is subject to the End User License Agreement accepted when installed the product accepted accepted accep</li></ul> | <ul> <li>*Software License*</li> <li>This Software and accompanying documentation are protected by United States Copyright law and also by International Treaty provisions. Copyright notices have been included in the Software.</li> <li>P&amp;E Microcomputer Systems, Inc ("PEMICRO") grants to the individual or entity ("LICENSEE") who received this Software from PEMICRO, either directly or indirectly through one of our authorized partners, a non-exclusive and non-transferable License to use this Software with PEMICRO's Cyclone, Multilink, Tracelink, OpenSDA, and OSJTAG products solely to develop, evaluate, or demonstrate source code. Under no circumstance may this product be used for production line programming or be used as part of a manufacturing process without PEMICRO's prior written consent. All rights, title and interest in the Software are and shall remain with PEMICRO. Under no circumstances may you copy this Software or documentation for the purpose of distribution to others without prior written authorization from PEMICRO. Under no conditions may you remove the copyright notices from this Software or documentation.</li> <li>LICENSEE may not reverse engineer, decompile, or disassemble the Software, nor attempt in any other manner to obtain the source code. The Software is licensed as a single product. Its component parts covered by this License may not be separated for use on more than one computer, nor otherwise used separately from the other parts. LICENSEE may not rent or lease the Software to someone else. LICENSEE may not</li> <li>I accept the terms of the license agreements</li> <li>I do not accept the terms of the license agreements</li> </ul> |        | ~    |
| 0                                                                                                    | < Back Next > 2 Finish                                                                                                    | Cancel |      |

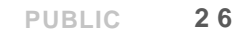

- Step 1: Install "S32K3 Real Time Drivers (RTD)" in S32DS3.4:
  - Open the S32DS3.4 and go to Help => Install New Software
  - Click on the "Add" button.

|          |                                                                          |              | 🔀 Install                       |                                       |                          |                       | _     |              |
|----------|--------------------------------------------------------------------------|--------------|---------------------------------|---------------------------------------|--------------------------|-----------------------|-------|--------------|
|          |                                                                          |              | Available Software              |                                       |                          |                       |       |              |
|          |                                                                          |              | Select a site or enter the loca | ation of a site.                      |                          |                       |       | O.           |
| Hel      | Ip                                                                       |              |                                 |                                       |                          |                       |       |              |
| **       | Getting Started                                                          | 5            | Work with: type or select a sit | te                                    |                          |                       | 1 Add | Manage       |
| •        | Help Contents                                                            |              | type filter text                |                                       |                          |                       |       | Select All   |
| *        | Show Contextual Help                                                     |              | Name                            |                                       | Version                  |                       |       | Deselect All |
| 8.       | Show Active Keybindings<br>Tips and Tricks<br>Cheat Sheets               | Ctrl+Shift+L |                                 | .tea.                                 |                          |                       |       |              |
| -        | Check for Updates                                                        |              |                                 |                                       |                          |                       |       |              |
| 69<br>10 | Install New Software 2<br>Installation Details                           |              |                                 |                                       |                          |                       |       |              |
| 國國       | S32DS Extensions and Updates<br>About S32 Design Studio for S32 Platform |              |                                 |                                       |                          |                       |       |              |
| _        | NXP Licenses                                                             |              | Details                         |                                       |                          |                       |       |              |
| _        |                                                                          |              |                                 |                                       |                          |                       |       | \$           |
|          |                                                                          |              | Show only the latest version    | is of available software              | ✓ Hide items that        | are already installed |       |              |
|          |                                                                          |              | Group items by category         |                                       | What is <u>already</u> i | nstalled?             |       |              |
|          |                                                                          |              | Show only software application  | ble to target environment             |                          |                       |       |              |
|          |                                                                          |              | Contact all update sites duri   | ing install to find required software |                          |                       |       |              |
|          |                                                                          |              |                                 |                                       |                          |                       |       |              |

NC

- Step 2: Look for the available software
  - Click on the "Archive" button and look for the SW32K3\_RTD\_4.4\_1.0.0\_DS\_updatesite\_D2110 file inside your files. Remember that we downloaded the S32K3 RTD 1.0 package from the NXP official website (Slide 20)

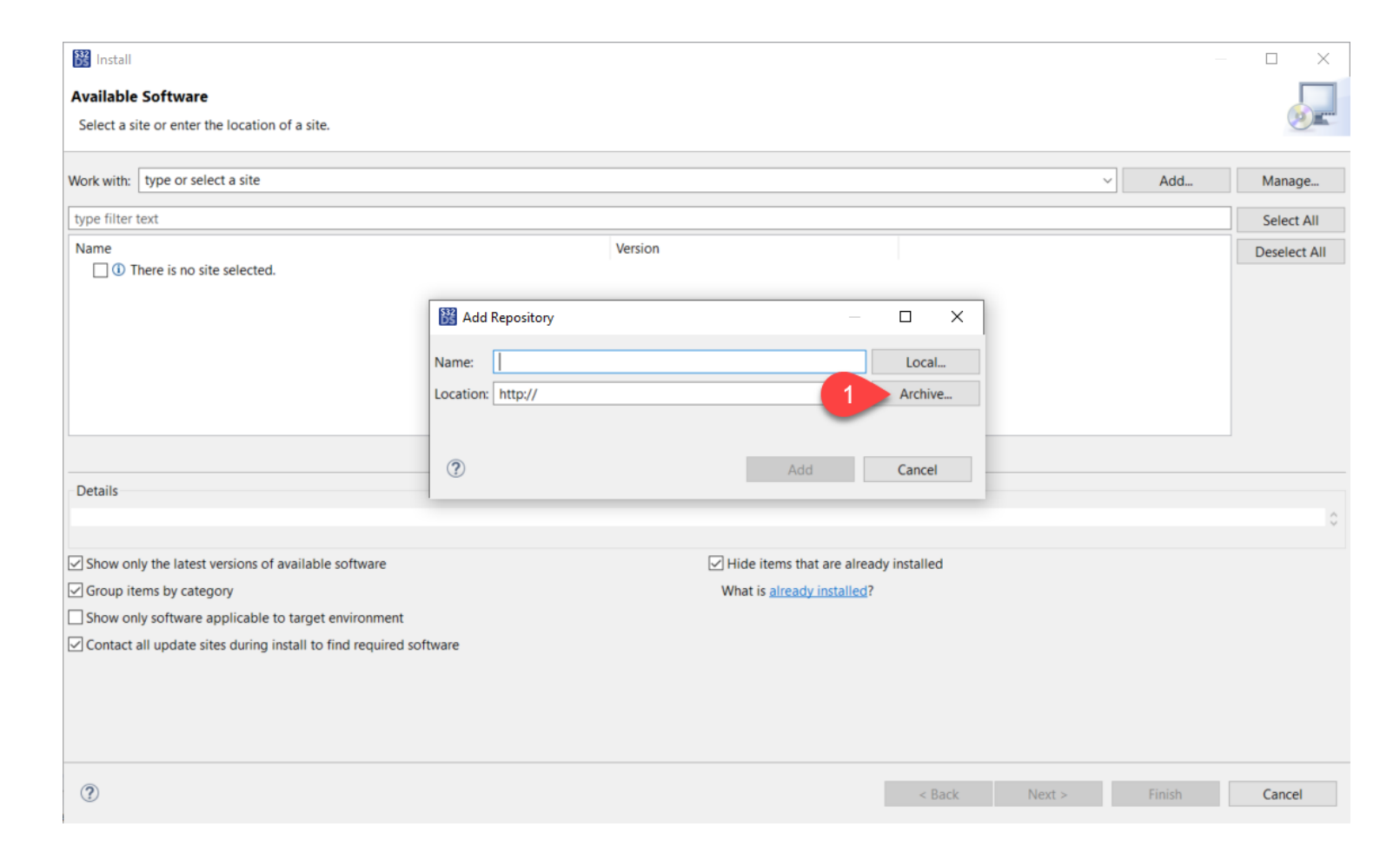

- Step 2: Look for the available software
  - Select a name to identify this new package. For example, "S32K3 RTD 1.0"
  - Remember to select the SW32K3\_RTD\_4.4\_1.0.0\_DS\_updatesite\_D2110 file and click "Add"

| 🔡 Install                                                  |                                                             |                |         |              |                     |      |
|------------------------------------------------------------|-------------------------------------------------------------|----------------|---------|--------------|---------------------|------|
| Available Software                                         |                                                             |                |         |              |                     |      |
| Select a site or enter the location of a site.             |                                                             |                |         |              |                     |      |
| Work with: type or select a site                           |                                                             | ~              | Add     | Manage       |                     |      |
| type filter text                                           |                                                             |                |         | Select All   |                     |      |
| Name                                                       | Version                                                     |                |         | Deselect All |                     |      |
|                                                            | 🞇 Add Repository                                            | – 🗆 X          |         |              |                     |      |
|                                                            | 1 S32K3 RTD 1.0                                             | Local          |         |              |                     |      |
|                                                            | jar:file:/C:/SW32K3_RTD_4.4_1.0.0_DS_updatesite_D2110.zip!/ | Archive        |         |              |                     |      |
|                                                            | ⑦ 3 Add                                                     | Cancel         |         |              |                     |      |
| Details                                                    |                                                             |                |         | 0            |                     |      |
| Show only the latest versions of available software        | Hide items that are alre                                    | eady installed |         |              |                     |      |
| Group items by category                                    | What is <u>already installed</u>                            | 1?             |         |              |                     |      |
| Show only software applicable to target environment        |                                                             |                |         |              |                     |      |
| ✓ Contact all update sites during install to find required | software                                                    |                |         |              |                     |      |
|                                                            |                                                             | 🔒 SW32K3_F     | RTD_4.4 | 4_1.0.0_     | DS_updatesite_D2110 | .zip |
|                                                            |                                                             |                |         |              |                     |      |
| (?)                                                        |                                                             | < Back Next >  | Finish  | Cancel       |                     |      |

- Step 3: Choose the S32DS S32K3xx RTD package
  - Select the S32 Design Studio S32K3 RTD package and click Next

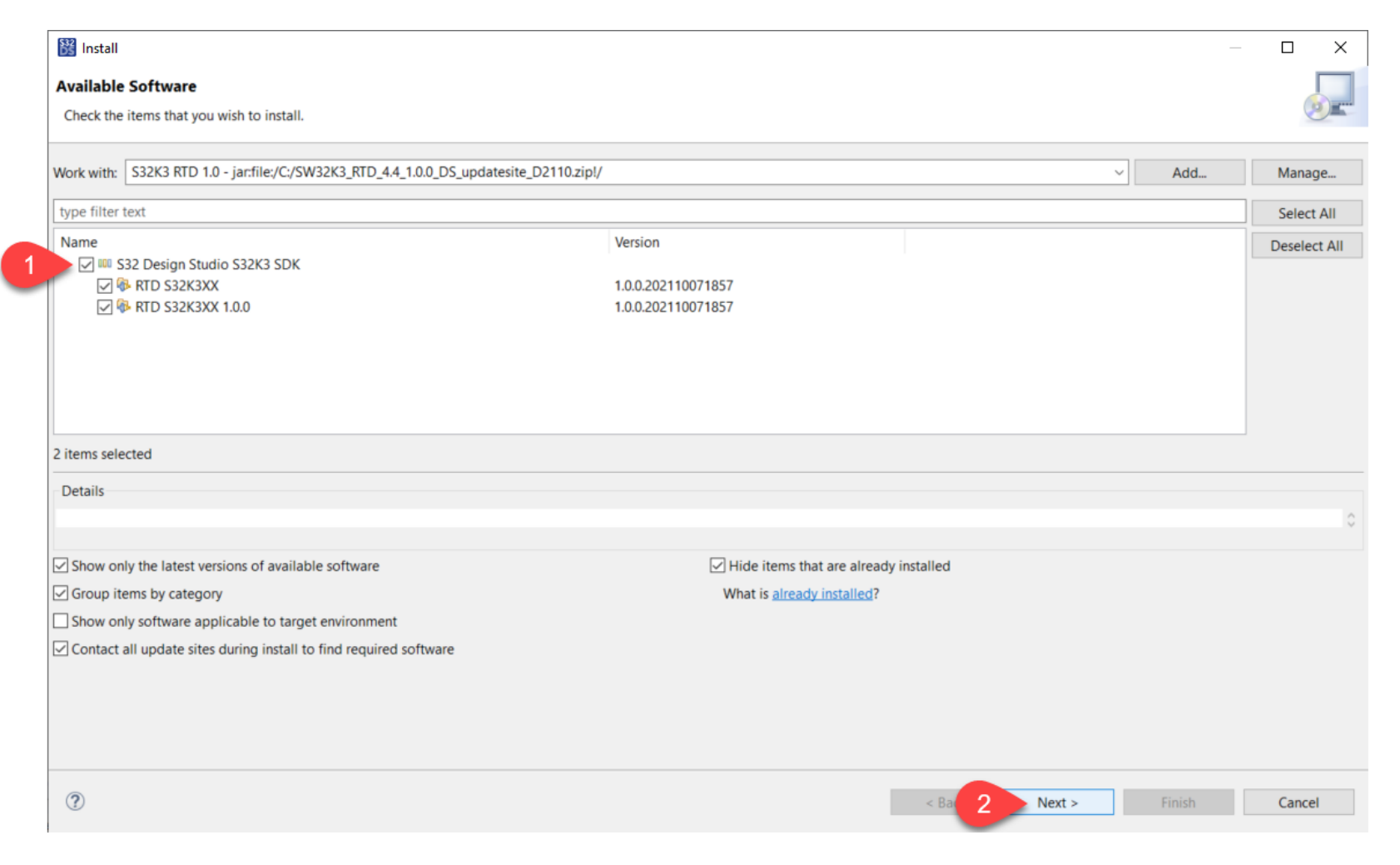

PUBLIC 30

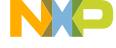

- Step 4: Install the S32DS S32K3xx RTD package
  - Now you can review the installation details. Click Next

| 🔀 Install                                            |                                                     |                                                             |               | —      |        |
|------------------------------------------------------|-----------------------------------------------------|-------------------------------------------------------------|---------------|--------|--------|
| Install Details<br>Review the items to be installed. |                                                     |                                                             |               |        |        |
| Name<br>> % RTD S32K3XX<br>% RTD S32K3XX 1.0.0       | Version<br>1.0.0.202110071857<br>1.0.0.202110071857 | ld<br>com.nxp.RTD.S32K3XX.root<br>com.nxp.RTD.S32K3XX.1.0.0 |               |        |        |
| Size: Unknown<br>Details                             |                                                     |                                                             |               |        | ^<br>~ |
| (?)                                                  |                                                     |                                                             | < Ba 1 Next > | Finish | Cancel |

NP

- Step 4: Install the S32DS S32K3xx RTD package
  - Accept the license and click Finish

| 🔀 Install                                                                    | — <b>—</b> X                                                                                                    |
|------------------------------------------------------------------------------|----------------------------------------------------------------------------------------------------|
| Review Licenses                                                              |                                                                                                    |
| Licenses must be reviewed and accepted before the software can be installed. | () Harris                                                                                                    |
| Licenses:                                                                    | License text:                                                                                                    |
| NXP Automotive Software License Agreement v1.8                               | NXP Automotive Software License Agreement v1.8 <ul> <li>MPORTANT. Read the following NXP Automotive Software License Agreement</li></ul> |
| 0                                                                            | < Back Next 2 Finish Cancel                                                                                                    |

PUBLIC 32

#### 6) CONFIRM: RTD FILES

### After installation, the **RTD for S32K3** files can be found in the following path: *C:\NXP\S32DS.3.4\S32DS\software\PlatformSDK\_S32K3\_2021\_10*

| S32DS.3.4 > S32DS > software > SW32 | K344_RTD_4_4_081_D2011 |             |
|-------------------------------------|------------------------|-------------|
| Name                                | Date modified          | Туре        |
| Adc_TS_T40D34M8I1R0                 | 1/15/2021 4:00 PM      | File folder |
| Base_TS_T40D34M8I1R0                | 1/15/2021 4:00 PM      | File folder |
| Can_TS_T40D34M8I1R0                 | 1/15/2021 4:00 PM      | File folder |
| CanIf_TS_T40D34M8I1R0               | 1/15/2021 4:00 PM      | File folder |
| Crc_TS_T40D34M8I1R0                 | 1/15/2021 4:00 PM      | File folder |
| Crylf_TS_T40D34M811R0               | 1/15/2021 4:00 PM      | File folder |
| Crypto_TS_T40D34M8I1R0              | 1/15/2021 4:00 PM      | File folder |
| Csm_TS_T40D34M8I1R0                 | 1/15/2021 4:00 PM      | File folder |
| Dem_TS_T40D34M8I1R0                 | 1/15/2021 4:00 PM      | File folder |
| Det_TS_T40D34M8I1R0                 | 1/15/2021 4:00 PM      | File folder |
| Dio_TS_T40D34M8I1R0                 | 1/15/2021 4:00 PM      | File folder |
| EcuC_TS_T40D34M8I1R0                | 1/15/2021 4:00 PM      | File folder |
| EcuM_TS_T40D34M8I1R0                | 1/15/2021 4:00 PM      | File folder |
| Eth_TS_T40D34M8I1R0                 | 1/15/2021 4:00 PM      | File folder |
| Ethlf_TS_T40D34M8I1R0               | 1/15/2021 4:00 PM      | File folder |
| EthSwt_TS_T40D34M8I1R0              | 1/15/2021 4:00 PM      | File folder |
| EthTrcv_TS_T40D34M8I1R0             | 1/15/2021 4:00 PM      | File folder |
| Fee_TS_T40D34M8I1R0                 | 1/15/2021 4:00 PM      | File folder |
| FIs_TS_T40D34M811R0                 | 1/15/2021 4:00 PM      | File folder |
| Gpt_TS_T40D34M8I1R0                 | 1/15/2021 4:00 PM      | File folder |
| I2c_TS_T40D34M8I1R0                 | 1/15/2021 4:00 PM      | File folder |
|                                     | 1/15/2021 4:00 DM      | E1 6 1 1    |

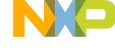

# REAL-TIME DRIVERS (RTD) for S32K3 EXAMPLE PROJECTS

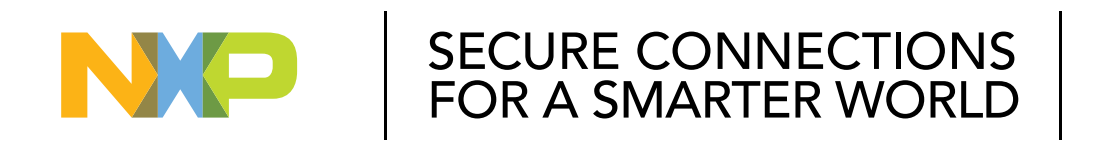

PUBLIC

NXP, THE NXP LOGO AND NXP SECURE CONNECTIONS FOR A SMARTER WORLD ARE TRADEMARKS OF NXP B.V. ALL OTHER PRODUCT OR SERVICE NAMES ARE THE PROPERTY OF THEIR RESPECTIVE OWNERS. © 2021 NXP B.V.

34

#### IMPORT EXISTING EXAMPLE PROJECTS

• File  $\rightarrow$  Import  $\rightarrow$  General  $\rightarrow$  Existing Projects into Workspace  $\rightarrow$  Next

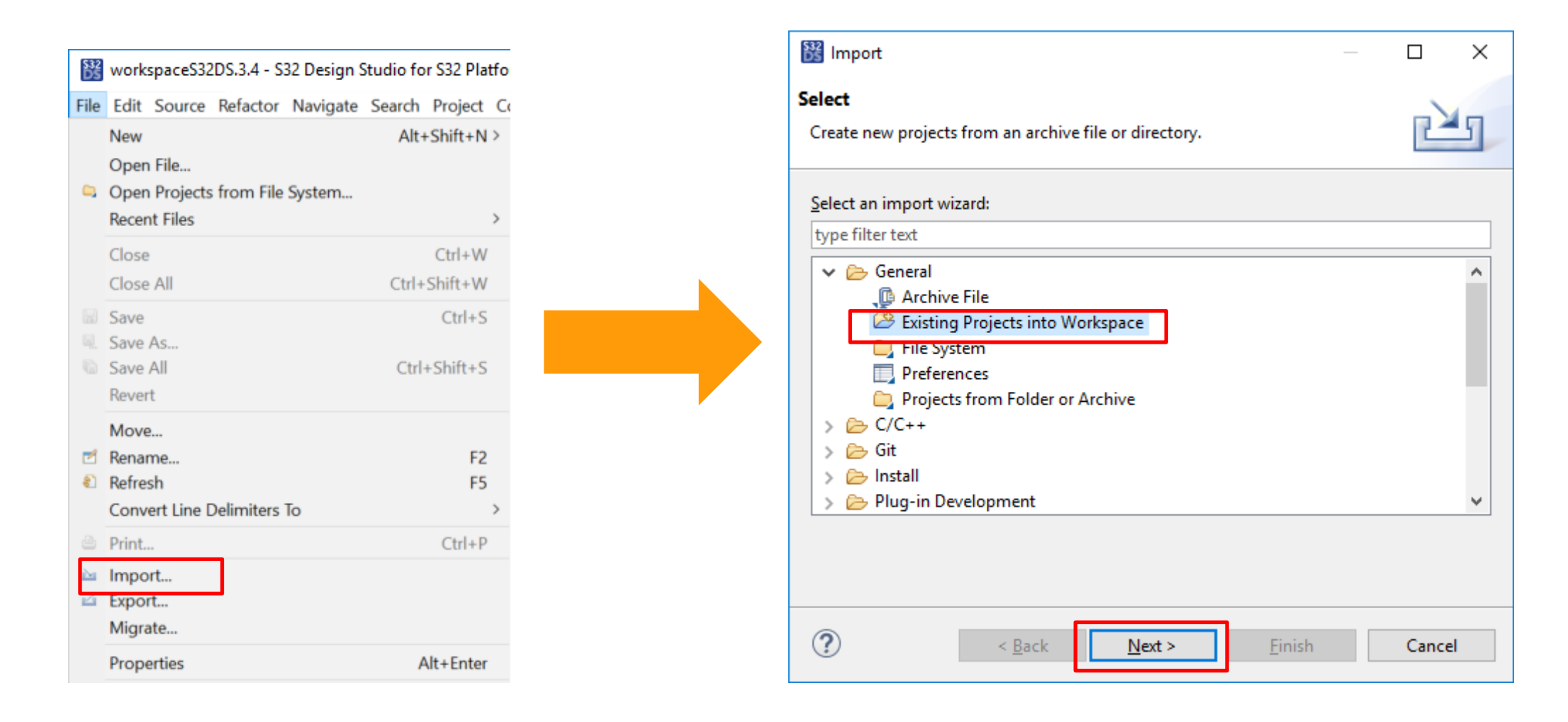

PUBLIC 35

#### IMPORT EXISTING EXAMPLE PROJECTS

#### Example projects path:

 $C: WXP \ S32DS. 3.4 \ S32DS \ software \ Platform SDK_S32K3_2021_10 \ SW32K3_RTD_4_4_1_0_0_D2110 \ Can_TS_T40D34M1010R0 \ examples \ S32DS \ S32DS \$ 

"examples\EBT" is for **EB tresos** example project and "examples\S32DS" is for **S32DS** example

Recommend to select "Copy projects into workspace" to save original example project for reference

Available SDK examples:

- adc\_ip\_example
- Can
- Dio\_example\_DS
- Eth\_Example\_DS\_001
- FLS\_IP\_C40\_Example\_001
- FLS\_IP\_QSPI\_Example\_001
- Gpt\_example\_DS
- *l*2c\_CodeDrop\_example\_DS
- Icu\_example\_DS
- dma\_ip\_transfer
- Power\_lp\_Example\_CT
- Clock\_lp\_Example\_CT
- Port\_example\_DS
- Ip\_Lpspi\_example\_DS
- swt\_ip\_interrupt

| 🔡 Import                                                                                                    | _ |            | × |
|----------------------------------------------------------------------------------------------------|---|------------|---|
| Import Projects                                                                                                    |   |            | 7 |
| Select a directory to search for existing Eclipse projects.                                                                                                    |   |            | - |
| Select root directory: C:\NXP\S32DS.3.4\S32DS\software\PlatformSDK S32K3 2021 03\SW32K3 RTD 4 4 0 9 0 D2103\Can TS T40D34M9I0R0\examples\S32DS                 | 1 | Browse     |   |
| O Select archive file:                                                                                                    | 1 | Browse     |   |
| Projects:                                                                                                    |   |            |   |
| AN_example_CT (C:\NXP\S32DS.3.4\S32DS\software\PlatformSDK_S32K3_2021_03\SW32K3_RTD_4_4_0_9_0_D2103\Can_TS_T40D34M9I0R0\examples\S32DS\CAN_example_CT          | ] | Select All |   |
| FlexCAN_example_CT (C:\NXP\S32DS.3.4\S32DS\software\PlatformSDK_S32K3_2021_03\SW32K3_RTD_4_4_0_9_0_D2103\Can_TS_T40D34M9I0R0\examples\S32DS\FlexCAN_example_CT | D | eselect A  | u |
|                                                                                                    |   | Refresh    |   |
|                                                                                                    |   |            |   |
|                                                                                                    |   |            |   |
|                                                                                                    |   |            |   |
|                                                                                                    |   |            |   |
| Options                                                                                                    |   |            |   |
| Search for nested projects                                                                                                    |   |            |   |
| □ Close newly imported projects upon completion                                                                                                    |   |            |   |
| Hide projects that already exist in the workspace                                                                                                    |   |            |   |
| Working sets                                                                                                    |   |            |   |
| Add project to working sets                                                                                                    |   | New        |   |
| Working sets:                                                                                                    | S | elect      |   |
|                                                                                                    |   |            |   |
|                                                                                                    |   |            |   |
| Sack Next > Finish                                                                                                    |   | Cancel     |   |
|                                                                                                    |   |            |   |

#### **CREATE AN S32DS PROJECT FROM EXAMPLE**

#### File $\rightarrow$ New $\rightarrow$ S32DS Project from Example

| 532<br>DS        | workspaceS32DS.3.4 - S32K344_RTD0                           | 090_TestPrj/src/ma     | in.c                             | c - S32 Design Studio for S32 Platform                                                                                                    |
|------------------|-------------------------------------------------------------|------------------------|----------------------------------|----------------------------------------------------------------------------------------------------|
| File             | Edit Source Refactor Navigate                               | Search Project (       | Con                              | figTools Run Window Help                                                                                                    |
|                  | New                                                         | Alt+Shift+N >          | ¢                                | S32DS Project from Example Ctrl+Alt+E                                                                                                    |
| •                | Open File<br>Open Projects from File System<br>Recent Files | >                      | 2<br>2<br>2                      | S32DS Library Project     Ctrl+Alt+L       S32DS Application Project     Ctrl+Alt+A       Makefile Project with Existing Code     Ctrl+Alt+A                                                                            |
|                  | Close<br>Close All                                          | Ctrl+W<br>Ctrl+Shift+W |                                  | C/C++ Project<br>Project                                                                                                    |
| 1<br>1<br>1<br>1 | Save<br>Save As<br>Save All<br>Revert                       | Ctrl+S<br>Ctrl+Shift+S | 61<br>61<br>61<br>61<br>61<br>61 | Source Folder<br>Folder<br>Source File<br>Header File                                                                                                    |
| 1<br>1<br>1      | Move<br>Rename<br>Refresh                                   | F2<br>F5               | ©<br>©                           | File from Template<br>Class                                                                                                    |
|                  | Convert Line Delimiters To                                  | >                      |                                  | Other Ctrl+N                                                                                                    |
| 2                | Print                                                       | Ctrl+P                 | Г                                | used strictly in accordance wit                                                                                                    |
| 2                | Import<br>Export<br>Migrate                                 |                        |                                  | <ul> <li>accepting such terms or by down</li> <li>using the software, you are agr</li> <li>comply with and are bound by, s</li> <li>bound by the applicable license</li> <li>activate or otherwise use the s</li> </ul> |
|                  | Properties                                                  | Alt+Enter              |                                  |                                                                                                    |
|                  | Switch Workspace<br>Restart<br>Exit                         | >                      |                                  | ⊕/**<br>* @file main.c<br>*                                                                                                    |

#### Select the RTD version and example project

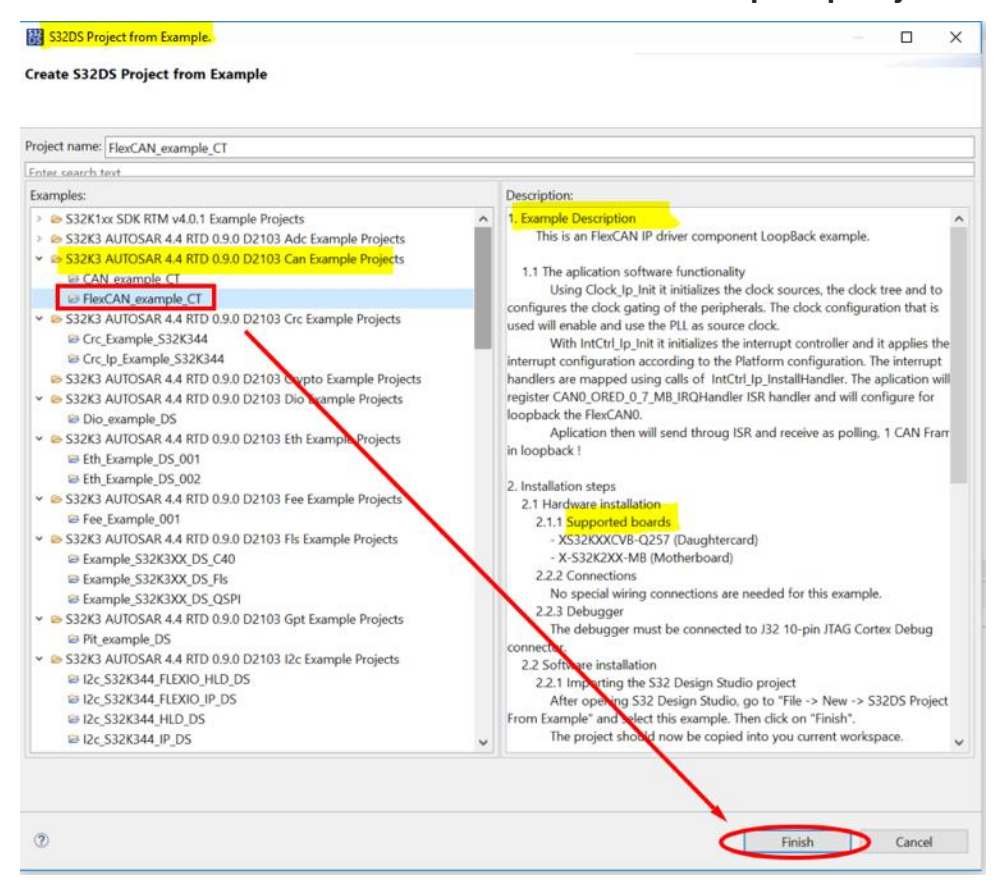

#### GENERATE CODE FOR EXAMPLE PROJECT

### Double click the "mex" file to open SDK configuration tool.

|                                     | WorkspaceS32DS.3.4 - FlexCAN_example_CT/src/    | nain.c - S32 Design S | tudio for S32 Platform                           |                                                                   |                                          | – 🗆 X                                                        |
|-------------------------------------|-------------------------------------------------|-----------------------|--------------------------------------------------|-------------------------------------------------------------------|------------------------------------------|--------------------------------------------------------------|
| ✓ № FlexCAN_example_CT: Debug_FLASH | File Edit Source Refactor Navigate Search Proje | t ConfigTools Perir   | oherals Run Window Help                          |                                                                   |                                          |                                                              |
| > 🗊 Includes                        | 🔁 🔻 🗟 🕼 🕴 FlexCAN_example_CT                    | 🗸 🐐 🔒 Update          | Code Functional Group BOARD InitPeriph           | erals 🔹 💌 🖻 🗟 🖉 🗣 🍬 🖉 🕶 🎉 🔍 🖓 👻                                   | • \$ \$ •                                | ○▼ ⊡ Q.ie: ⊑ # will > ≣ # #                                  |
| > 🔑 Project Settings                | Components # # Peripherals                      | Start Cosif_1         | FlexCAN_43_1 🛱                                   |                                                                   | <b>4</b> 0v                              | verview 🖾 Code Preview 👛 🗖                                   |
| > CA generate                       | type filter text O 14                           | IP FlexCAN            | Driver [Drivers]                                 |                                                                   | D^ ~                                     | Configuration - General Info                                 |
|                                     | MCAL                                            | Name FlexCAN          | 11                                               | Custom name                                                       |                                          | Configuration - HW Info                                      |
| > 🦰 generate/src                    |                                                 | Mode General No       | - ode                                            |                                                                   | v F                                      | Processor: 532K344<br>Part number: 532K344 257BGA            |
| V 📇 src                             | Drivers                                         |                       |                                                  | *                                                                 |                                          | Core: Cortex-M7                                              |
| > 🚺 main.c                          | FlexCAN_43_1 IntCtrl_lp_1 osif_1                | Electronic and and    | Free Fler CAN Convert Treese & Conference        | Preset Custom                                                     | <u> </u>                                 | DK Version: PlatformSDK_S32K3_2021_03                        |
| description.txt                     | Siul2_Port_1                                    | FlexCAN configur      | ations HexCAN General Timeout Configuration      |                                                                   | ~                                        | Project                                                      |
| ElexCAN example CT.mex              |                                                 | + × ~ •               |                                                  |                                                                   | ^                                        | Peripherals                                                  |
| A seeders tot                       |                                                 | 0                     | FlexCAN Hardware Channel                         | FL XCAN_0                                                         |                                          | Configures the initialization of the SDK peripheral drivers. |
| readme.txt                          |                                                 |                       | Name                                             | FlexCAN_Config0                                                   |                                          | Ψ.                                                           |
|                                     |                                                 |                       | Number Of MB                                     | 16                                                                |                                          | Committed and                                                |
|                                     |                                                 |                       | FlexCAN Rx FIFO filters number                   | 8 x FIFO Filters 🗸                                                |                                          | Update code enabled                                          |
|                                     |                                                 |                       | Enable Legacy RxFiFO                             |                                                                   | 6                                        | generate\include\FlexCAN_lp_Cfg.h                            |
|                                     |                                                 |                       | Enable FD Can                                    |                                                                   | E                                        | generate\include\FlexCAN_IRD_InitPeripherals_PBcfg.h         |
|                                     |                                                 |                       | HexCAN operation modes                           | Lopp-back mode                                                    | 6                                        | generate\include\IntCtrl_Ip_Cfg.h                            |
| Step1:                              |                                                 |                       | Ry EIEO Transfer Type                            | liking interments                                                 | 6                                        | generate\include\IntCtrl_Ip_CfgDefines.h                     |
|                                     |                                                 |                       | DMA Channel Lised                                | Using interrupts                                                  | 6                                        | generate\include\modules.h                                   |
| check or update configurations      | S <del>(</del>                                  |                       | Enable EnhancedCBT Can                           |                                                                   | 6                                        | generate\include\OsIf_Cfg.h                                  |
| for PIN Clock and Parinharal        |                                                 |                       | Enable BitRate Switch                            |                                                                   | 6                                        | generate\include\Siul2_Port_Ip_Defines.h                     |
| TOI FIN, CIUCK, and Fengherals      | 5.                                              |                       | Can FD ISO                                       |                                                                   | 6                                        | generate\src\FlexCAN_Ip_SD_InitPeripherals_PBcfg.c           |
|                                     | 11                                              |                       | Auto Bus Off                                     | Contrard time have in CAN bit deals                               | 8                                        | generate\src\IntCtrl_Ip_Cfg.c                                |
|                                     |                                                 |                       | TimeStamp Timer Source                           | Message huffer time stamp base is TIMER                           | 6                                        | generate\src\Oslf_Cfg.c                                      |
|                                     |                                                 |                       | TimeStamp HR Capture Config                      | The high resolution time stamp capture is disabled. Enable Time V | stamp capture is disabled. Enable Time Y |                                                              |
|                                     |                                                 |                       | FlexCAN Protocol Clock                           | 4800000                                                           |                                          | BOARD_InitPeripherals                                        |
|                                     |                                                 |                       | <ul> <li>FlexCAN bitrate</li> </ul>              |                                                                   | ^                                        | Other tools                                                  |
| Ston2.                              |                                                 |                       | Synchronization segment 1                        |                                                                   | A Pro                                    | oblems 🛛 🛛 🖓 🖪 Y                                             |
| Stepz.                              |                                                 |                       | Propagation segment 7                            |                                                                   | type                                     | e filter text                                                |
| Click "Update Code" to Genera       | ate 🗲                                           |                       | Phase segment 1 6                                |                                                                   | Leve                                     | el Resource Issue                                            |
|                                     |                                                 |                       | Phase segment 2 2<br>Prescaler division factor 6 |                                                                   |                                          |                                                              |
| code for the configuration.         |                                                 |                       | Resync jump width 2                              |                                                                   |                                          |                                                              |
| 6                                   |                                                 |                       | Bitrate (Kbps) 500                               |                                                                   |                                          |                                                              |
|                                     |                                                 |                       | Sampling point (%) 87.5                          |                                                                   |                                          |                                                              |
|                                     |                                                 | 100                   | FlexCAN CBT bitrate                              |                                                                   | ~ <                                      | >                                                            |
|                                     | 1003M of 1220M FlexCAN_example_CT               |                       |                                                  |                                                                   |                                          |                                                              |

#### BUILD AND DEBUG THE EXAMPLE PROJECT

#### Build the project

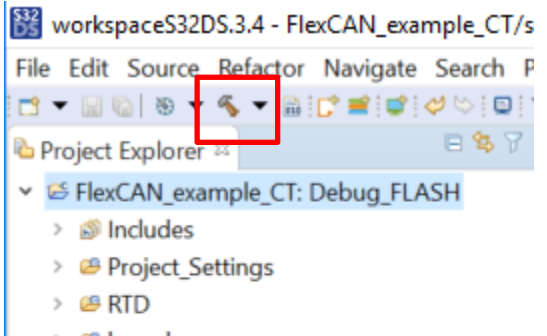

- > 🤒 board
- > 🐸 generate
- generate/include
- > 🤒 generate/src
- > 🐸 include
- Y 🤒 src
  - > I main.c
- > Debug\_FLASH
  - ☑ description.txt
  - FlexCAN\_example\_CT.mex

### **Configure Debugging**

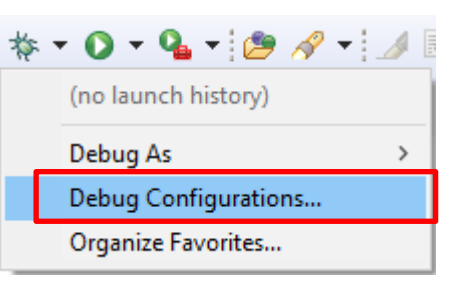

#### Download and Debug the example project

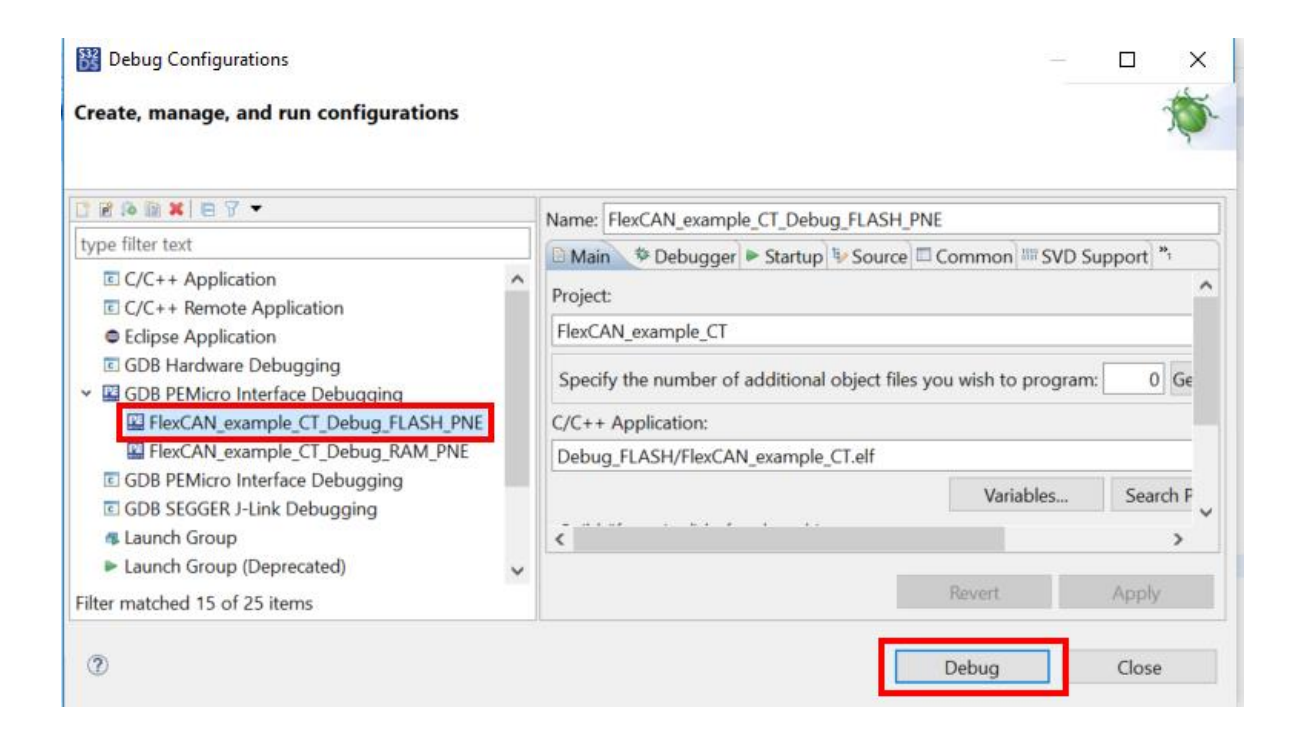

# REAL-TIME DRIVERS (RTD) for S32K3 CREATING NEW PROJECTS

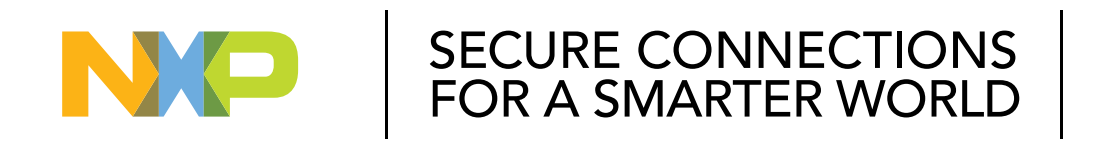

#### PUBLIC

NXP, THE NXP LOGO AND NXP SECURE CONNECTIONS FOR A SMARTER WORLD ARE TRADEMARKS OF NXP B.V. ALL OTHER PRODUCT OR SERVICE NAMES ARE THE PROPERTY OF THEIR RESPECTIVE OWNERS. © 2021 NXP B.V.

#### CREATE NEW PROJECT

## Select MCU S32K344

## Set project name.

| \$32<br>D5 | workspaceS32   | DS.3.4 - S | 32 Design S | itudio fo | r S32 Platf | orm  |                                                |            |
|------------|----------------|------------|-------------|-----------|-------------|------|------------------------------------------------|------------|
| File       | Edit Source    | Refactor   | Navigate    | Search    | Project (   | Conf | igTools Run Window Help                        |            |
|            | New            |            |             | Alt+      | Shift+N >   | ¢    | S32DS Project from Example                     | Ctrl+Alt+E |
|            | Open File      |            |             |           |             | =    | S32DS Library Project                          | Ctrl+Alt+L |
|            | Open Projects  | from File  | System      |           |             | C    | S32DS Application Project                      | Ctrl+Alt+A |
|            | Recent Files   |            |             |           | >           | 2    | Makefile Project with Existing Code            |            |
|            | Close          |            |             |           | Ctrl+W      | 2    | C/C++ Project                                  |            |
|            | Close All      |            |             | Ctrl+     | Shift+W     |      | Project                                        |            |
|            | Save           |            |             |           | Ctrl+S      |      | Convert to a C/C++ Project (Adds C/C++ Nature) |            |
|            | Save As        |            |             |           | Carro       | 63   | Source Folder                                  |            |
|            | Save All       |            |             | Ctrl+     | +Shift+S    | R    | Source File                                    |            |
|            | Revert         |            |             |           |             | h    | Header File                                    |            |
|            | Move           |            |             |           |             | Ľ    | File from Template                             |            |
| M          | Rename         |            |             |           | F2          | ଙ    | Class                                          |            |
| 8          | Refresh        |            |             |           | F5          |      | Example                                        |            |
|            | Convert Line [ | Delimiters | То          |           | >           |      | Other                                          | Ctrl+N     |

| 832DS Application Project                           |                |                |                 |                      |       | ×      |
|-----------------------------------------------------|----------------|----------------|-----------------|----------------------|-------|--------|
| Create a S32 Design Studio Pr                       | oject          |                |                 |                      |       |        |
| New S32DS Application Project                       |                |                |                 |                      |       |        |
| Project name:                                       |                |                |                 |                      |       |        |
| S32K344_EVB_RTD_TestPrj                             |                |                |                 |                      |       |        |
| ✓ Use default location                              |                |                |                 |                      |       |        |
| Location: C:\Users\nxa07657\work                    | spaceS32DS.3.4 |                |                 |                      | Brows | e      |
| Processors:                                         | ToolChain S    | election:      |                 |                      |       |        |
| type filter text                                    | Core Kind      | Name           | Toolchain       |                      |       |        |
| > 🗁 Family S32K1xx                                  | M7             | Cortex-M7      | NXP GCC 9.2 for | Arm 32-bit Bare-Meta | - V   |        |
| <ul> <li>Family S32K3xx</li> <li>S32K314</li> </ul> |                |                |                 |                      |       |        |
| S32K324                                             |                |                |                 |                      |       |        |
| S32K344                                             | Description:   |                |                 |                      |       |        |
|                                                     | GNU 9.2 To     | olchain is sel | ected           |                      |       | ~      |
|                                                     |                | Help text      |                 |                      |       |        |
|                                                     |                |                |                 |                      |       |        |
|                                                     |                |                |                 |                      |       | $\sim$ |
|                                                     |                |                |                 |                      |       |        |
|                                                     |                |                |                 |                      |       |        |
|                                                     |                |                |                 |                      |       |        |

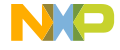

#### SELECT SDK FOR S32K3XX NEW PROJECT

### Select the desired RTD version ("RTD\_Dxxxx\_xxx") for the new project.

| oject Name                                                             | S32K                         | 344 EVB R1                      | D TestPri                                  |                              |                                                                                 |                                      |  |  |  |
|------------------------------------------------------------------------|------------------------------|---------------------------------|--------------------------------------------|------------------------------|---------------------------------------------------------------------------------|--------------------------------------|--|--|--|
| ore                                                                    | VC                           | ortex-M7                        | _ ,                                        |                              |                                                                                 |                                      |  |  |  |
| brary                                                                  | NewLib                       |                                 |                                            |                              |                                                                                 |                                      |  |  |  |
| ) Support                                                              | No I/O                       |                                 |                                            |                              |                                                                                 |                                      |  |  |  |
| U Support                                                              | Tool                         | chain Defau                     | lt                                         |                              |                                                                                 |                                      |  |  |  |
| nguage                                                                 | C                            |                                 |                                            |                              |                                                                                 |                                      |  |  |  |
| )Ks                                                                    | Platfo                       | ormSDK S3                       | 2K3 2021 03 S3                             | 2K344 M7                     | v 1.0.0                                                                         |                                      |  |  |  |
| ebugger                                                                | GDB                          | PEMicro De                      | bugging Interfa                            | e                            |                                                                                 |                                      |  |  |  |
| Select SDK                                                             |                              |                                 |                                            |                              |                                                                                 |                                      |  |  |  |
| Vame                                                                   | Version                      | Device(s)                       | Device Core(s)                             | Туре                         | Description                                                                     | Edit/Show in                         |  |  |  |
| Iame<br>PlatformSDK_S32K3_2021_03_S32K344_                             | Version<br>M7 1.0.0          | Device(s)<br>S32K344            | Device Core(s)<br>S32K344_M7               | Type<br>External             | Description<br>PlatformSDK_S32K3_2021_03                                        | Edit/Show in                         |  |  |  |
| Vame<br>PlatformSDK_S32K3_2021_03_S32K344_<br>                         | Version<br>M7 1.0.0<br>0.8.1 | Device(s)<br>S32K344<br>S32K344 | Device Core(s)<br>S32K344_M7<br>S32K344_M7 | Type<br>External<br>External | Description<br>PlatformSDK_S32K3_2021_03<br>S32K3XX AUTOSAR 4.4 RTD 0.8.1 D2011 | Edit/Show in<br>Clone from           |  |  |  |
| Vame<br>✓ PlatformSDK_S32K3_2021_03_S32K344_<br>_ RTD_D2011_S32K344_M7 | Version<br>M7 1.0.0<br>0.8.1 | Device(s)<br>S32K344<br>S32K344 | Device Core(s)<br>S32K344_M7<br>S32K344_M7 | Type<br>External<br>External | Description<br>PlatformSDK_S32K3_2021_03<br>S32K3XX AUTOSAR 4.4 RTD 0.8.1 D2011 | Edit/Show in<br>Clone from<br>Reload |  |  |  |
| Vame<br>PlatformSDK_S32K3_2021_03_S32K344_<br>RTD_D2011_S32K344_M7     | Version<br>M7 1.0.0<br>0.8.1 | Device(s)<br>S32K344<br>S32K344 | Device Core(s)<br>S32K344_M7<br>S32K344_M7 | Type<br>External<br>External | Description<br>PlatformSDK_S32K3_2021_03<br>S32K3XX AUTOSAR 4.4 RTD 0.8.1 D2011 | Edit/Show in<br>Clone from<br>Reload |  |  |  |

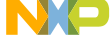

#### **OPEN SDK CONFIG TOOL**

### Double click the ".mex" file to open SDK config tool

WorkspaceS32DS.3.4 - S32K344\_EVB\_RTD\_TestPrj/src/main.c - S32 Design Studio for S32 Platform

V 🖷 🏔 🛢 Update Code 💌 🔳 Functional Group BOARD InitPins

File Edit Source Refactor Navigate Search Project ConfigTools Pins Run Window Help

- S32K344 EV8 RTD TestPrj

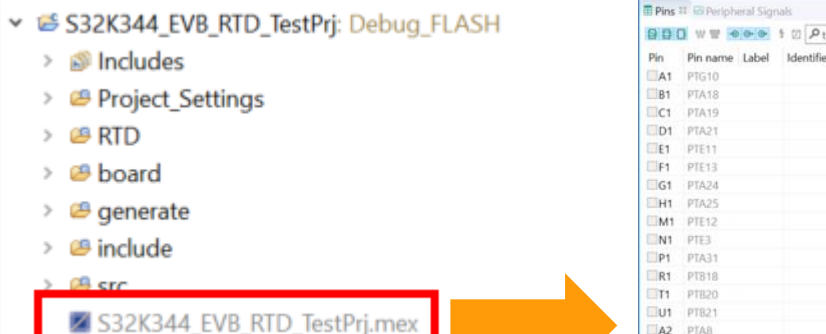

| 900    | W = 00      | - 0- 5 Q | 2 P type filter text |              |                |               |           |             |            |            |       |       |         | Configuration - General Info            |
|--------|-------------|----------|----------------------|--------------|----------------|---------------|-----------|-------------|------------|------------|-------|-------|---------|-----------------------------------------|
| Pin    | Pin name L  | abel Id  | lentifier SIUL2      | eMIOS        | FlexIO         | LPSPI         | LPUART    | ADC         | FLEXCAN    | WKPU       | L     | cu    | ^       | Configuration - HW Info                 |
| At     | PTG10       |          | SIUL2,gpi            |              |                |               |           |             |            |            |       |       |         | Processor: S32K344                      |
| B1     | PTA18       |          | SIUL2,gpi_           | eMIOS_1,c    |                | LPSPI_1,lp.   | LPUART_1. | _ ADC_2.p_i |            |            |       |       |         | Part number: S32K344_257BGA             |
| C1     | PTA19       |          | SIUL2,gpi_           | eMIOS_1,c    |                | LPSPI_1,lp.   | LPUART_1  | ADC_2.p_j   |            |            |       |       |         | Core: Cortex-M7                         |
| D1     | PTA21       |          | SIUL2,gpi_           | eMIO5_1,c    | FlexIO,flexi   | . LPSPI_2,lp. | *         | ADC_2.s_i   |            |            |       |       |         | SDK Version: PlatformSDK_S32K3_2021_03  |
| E1     | PTE11       |          | SIUL2.gpi_           | eMIOS_0,c    | FlexIO,flexi   | . LPSPI_2.lp. | LPUART_4  | _ ADC_0,p_i |            | WKPU,      | vk    |       |         | · Project                               |
| F1     | PTE13       |          | SIUL2.gpi_           | eMIOS_1,c    | FlexIO, flexi  | . LPSPI_2,lp. | **        | ADC_1,s_i_  |            |            |       |       |         | a Dire                                  |
| G1     | PTA24       |          | SIUL2,gpi,           | eMIOS_1,c    | FlexIO, flexi  |               |           |             |            |            |       |       |         | - • • • • • • • • • • • • • • • • • • • |
| H1     | PTA25       |          | SIUL2,gpi,           | eMIOS_1,c    | FlexIO, flexi. | 4             |           |             |            | WKPU,v     | vk    |       | 0       | and run-time pin configuration.         |
| M1     | PTE12       |          | SIUL2.gpi_           | eMIOS_1,c    | FlexIO,flexi   |               | LPUART_2  |             | FlexCAN_5. |            |       |       |         |                                         |
| N1     | PTE3        |          | SIUL2.gpl_           | eMIOS_0,c    | FlexIO,flexi   |               | LPUART_2  | -           | FlexCAN_4. |            |       |       | 1       | _ * _ •                                 |
| P1     | PTA31       |          | SIUL2.gpi_           | eMIOS_1,c_   | FlexIO,flexi   | . LPSPI_0,lp. | -         |             |            |            |       |       |         | - * Generated code                      |
| R1     | PTB18       |          | SIUL2,gpi_           | eMIOS_1,c    | FlexIO, flexi  | . LPSPI_1,lp. | LPUART_1  | -           |            |            |       |       |         | _ * Update code enabled                 |
| T1     | PTB20       |          | SIUL2,gpi_           | eMIOS_1,c    | FlexIO, flexi  |               | LPUART_1  |             |            |            |       |       |         | - / B board/Siul2_Port_Ip_Cfg.c         |
| U1     | PT821       |          | SIUL2.gpi_           | eMIOS_1,c    | FlexIO,flexi   |               | LPUART_1  |             |            | WKPU,      | vk    |       |         | - 1 B handfield fair to Clark           |
| A2     | PTAB        |          | SIUL2.gpi_           | eMIOS_1,c    | FlexIO,flexi   | . LPSPI_2,lp. | LPUART_2  | ADC_0,p_i   |            | WKPU,v     | vk    |       | 1       | = boardSol2_ForCip_Cigit                |
| C2     | PTE16       |          | SIUL2,gpi            | eMIOS_0,c    | FlexIO,flexi   | . LPSPI_2,lp. | LPUART_3, | ADC_0,p_i   |            | WKPU,v     | vk    |       |         | <ul> <li>Functional groups</li> </ul>   |
| D2     | PTE15       |          | SIUL2,gpi            | eMIOS_0,c    | FlexIO,flexi   | . LPSPI_2,lp. | LPUART_3  | ADC_0,p_i   |            |            |       |       | M       | BOARD_InitPins                          |
| E2     | PTE10       |          | SIUL2,gpi            | eMIOS_0,c    | FlexIO, flexi. | . LPSPI_3.lp. | LPUART_4  | ADC_0,p_i   |            |            | _     |       | н       | - 4                                     |
| F2     | PTE5        |          | SIUL2.gpi            | eMIOS_1,c    | FlexIO,flexi   |               | LPUART_1  | ADC_2.s_i   |            | WKPU,      | vk    |       |         | _ , Other tools                         |
| G2     | PTG9        |          | SIUL2.gpi_           |              |                |               |           |             | FlexCAN_4. |            |       |       |         |                                         |
| H2     | PTG1        |          | SIUL2,gpi_           | eMIOS_1,c    |                |               | LPUART_1  | 2           |            |            |       |       | Ŧ       | _ · ('UI) ( Y )                         |
| 12     | PTG0        |          | SIUL2.gpi_           | eMIOS_1,c    |                |               | LPUART_1  |             |            |            |       |       | U.      |                                         |
| K2     | PTG3        |          | SIUL2,gpi_           | eMIOS_1,c_   |                |               | LPUART_1  |             |            |            | _     |       |         |                                         |
| 12     | PTA26       |          | SIUL2.gpi_           | eMIOS_1,c    | FlexIO,flexi.  | . LPSPI_1,lp. |           |             |            | WKPU,v     | vk    |       |         |                                         |
| M2     | PTA27       |          | SIUL2.gpi            | eMIOS_1,c    | FlexIO,flexi   | -             | LPUART_0  | _           | FlexCAN_0. |            |       |       |         |                                         |
| N2     | PTA28       |          | SIUL2,gpi            | eMIOS_1,c    |                | LPSPI_1.lp.   | LPUART_0  | -           | FlexCAN_0. |            |       |       |         |                                         |
| P2     | PTD16       |          | SIUL2,gpi_           | eMIO5_0,c    |                | LPSPI_0,lp.   | LPUART_2  | -           |            | -          |       |       |         |                                         |
| 0.5    | 010140      |          | C8.8.3 am            | -14/00 1 -   | rianto end     |               | IDECADT 4 |             |            | LANCTON C. | 240   | >     |         |                                         |
| Routed | d Pins      |          |                      |              |                |               |           |             |            |            |       |       |         | · • •                                   |
| p type | filter text |          |                      |              |                |               |           |             |            |            |       |       |         |                                         |
| Routed | Pins for BO | ARD. 0   | 0089                 |              |                |               |           |             |            |            |       |       |         |                                         |
|        | Periph_     | Signal   | Route to Label       | Identifi Dir | ecti Slew R    | Outpu         | Safe M In | out Pull Se | Pullup 1   | nput I P   | ad ke | Drive | Initial |                                         |
|        |             |          |                      |              |                |               |           |             |            |            |       |       |         | A Problems of Table 1                   |
|        |             |          |                      |              |                |               |           |             |            |            |       |       |         | type filter text                        |
|        |             |          |                      |              |                |               |           |             |            |            |       |       |         | Level Resource Issue                    |
|        |             |          |                      |              |                |               |           |             |            |            |       |       |         |                                         |

Package [Pins Bottom] #

Q Q C 📷 🖬 🧔 🗁 🗇 👘 Overview 🗉 🗟 Code Preview 🗊 Registers

- 0 ×

요 (명) 다 = 10 ? 사 프 # 4

#### **S32DS CONFIGURATION TOOL**

Click the button on top right to switch between different configuration tools and source code editor.

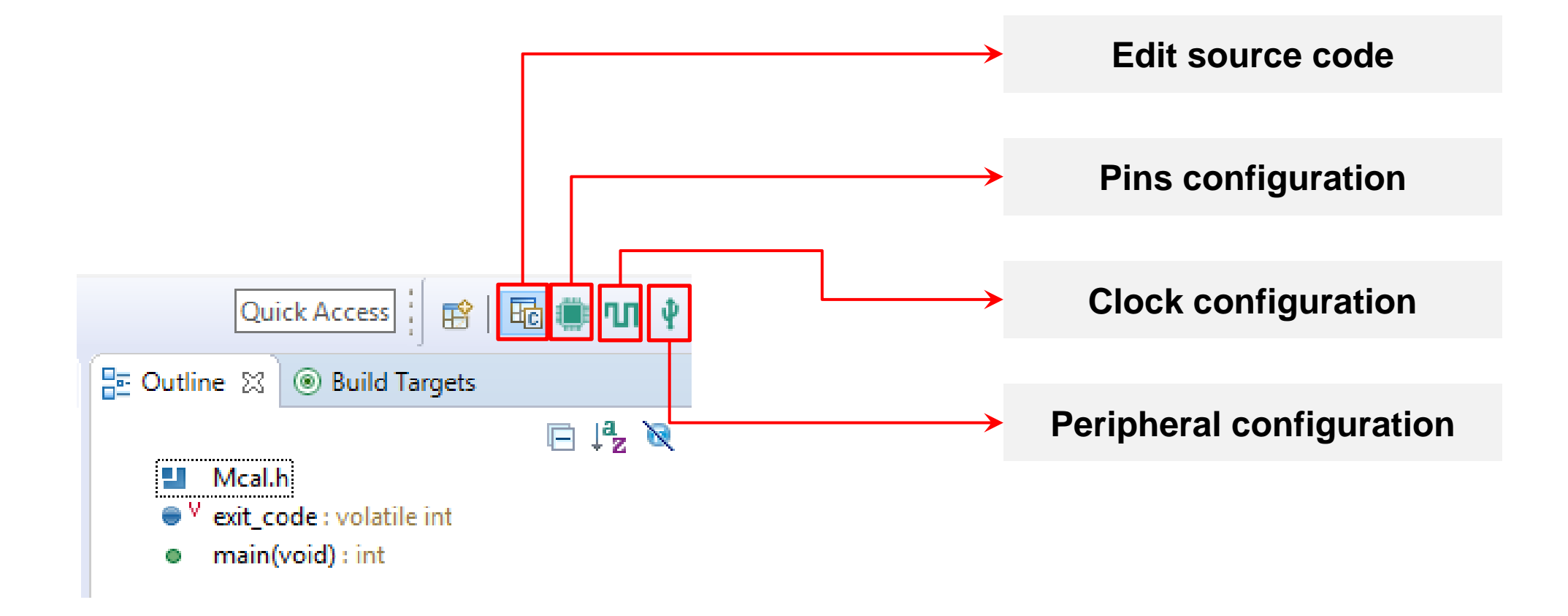

PUBLIC 44

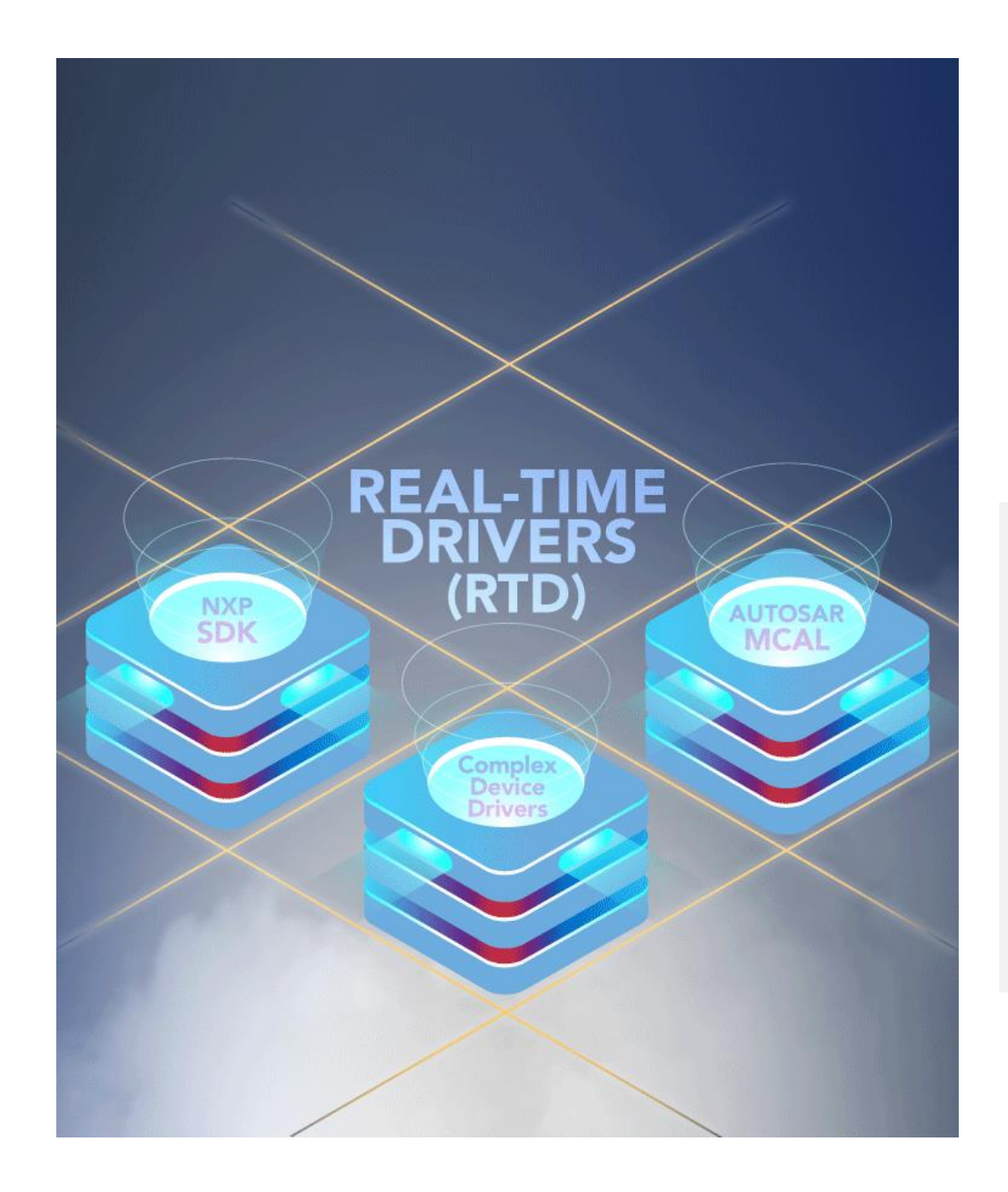

## **REAL-TIME DRIVERS (RTD)**

Learn more at <u>nxp.com/RTD</u>

Join us at <u>NXP Connects</u>! Registration now open.

NXP Connects EMEA: Nov 9-10, 2021

NXP Connects AMEC: Nov 10-11, 2021

NXP Connects APAC: Nov 16-17, 2021

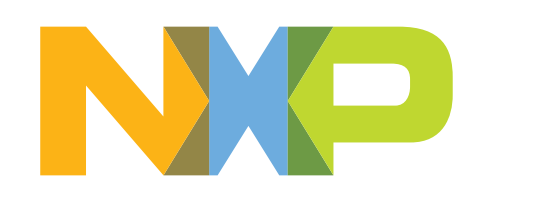

## SECURE CONNECTIONS FOR A SMARTER WORLD

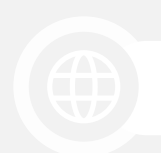

SHOWROOM.NXP.COM

NXP, THE NXP LOGO AND NXP SECURE CONNECTIONS FOR A SMARTER WORLD ARE TRADEMARKS OF NXP B.V. ALL OTHER PRODUCT OR SERVICE NAMES ARE THE PROPERTY OF THEIR RESPECTIVE OWNERS. © 2021 NXP B.V.